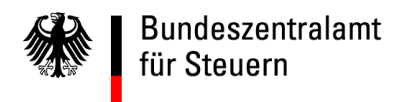

# Elektronischer Kontenabruf für Gerichtsvollzieher

# Registrierungsanleitung

Stand Dezember 2016

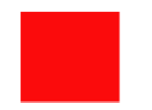

#### **Voraussetzungen**

- 1. Sicherheitsstick
- 2. Installation des ELSTER AUTHENTICATORS
- 3. Registrierung im BZStOnline-Portal (2 Schritte)

Der Sicherheitsstick kann über die folgende Internetseite <u>www.sicherheitsstick.de</u> erworben werden. Bitte prüfen Sie zeitgleich mit Bestellung Ihres Sicherheitssticks, ob Sie im Besitz <u>einer Bedarfsträgerkennung (BTK), Ihrer BZSt-Nummer und ihres BZSt-</u> <u>Geheimnisses</u> sind.

Sollten Ihnen diese Daten nicht oder nicht mehr vorliegen, fordern Sie diese bitte unter der folgenden E-Mail-Adresse erneut an: <u>E-Kontenabruf@bzst.bund.de</u>

Sollten Ihnen der Sicherheitsstick, Bedarfsträgerkennung, BZSt-Nummer und BZSt-Geheimnis vorliegen, verfahren Sie wie im Folgenden beschrieben:

- 1. Die passende Treibersoftware unter <u>www.sicherheitsstick.de</u> auf Ihren PC herunterladen (die Treiberinstallationsauswahl ist oben rechts auf der Internetseite sichtbar)
- 2. Klicken Sie die Treibersoftware zum Downloaden an und laden Sie sich diese auf Ihren PC herunter.
- 3. Durch Doppelklick auf die heruntergeladene Installationsdatei auf Ihrem Computer (...exe), installiert sich dann die Treibersoftware.

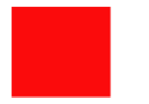

| Sicherheitsstick fi                                                   |                                                                                                    |                                                             | VX                                                   |                                                                       | Inbetriet<br>Treiberinst<br>S<br>Imp                       | Home<br>onahme<br>allation<br>Support<br>ressum |
|-----------------------------------------------------------------------|----------------------------------------------------------------------------------------------------|-------------------------------------------------------------|------------------------------------------------------|-----------------------------------------------------------------------|------------------------------------------------------------|-------------------------------------------------|
| Online<br>Bestellung<br>(über Chipkartenleser-<br>Shop von ReinerSCT) | B<br>Treiberinstalla<br>Jeder Sicherheitss<br>welchen Sie vor de                                                                                                   | ation<br>tick benö<br>er ersten                             | tigt einen betri<br>Nutzung bitte                    | ebssystemabhäng<br>auf Ihrem Rechne                                   | gigen Treiber,<br>er installieren.                         |                                                 |
|                                                                       | G&                                                                                                    | D StarSi                                                    | gn Crypto US                                         | SB Token für EL                                                       | STER                                                       | 19-27A-1                                        |
|                                                                       | G&                                                                                                    | D StarSi<br>Bitness                                         | gn Crypto US<br>Treiber(exe)                         | B Token für EL<br>Treiber(Archiv)                                     | STER<br>Installations-<br>anleitung                        | Release                                         |
|                                                                       | G&I<br>Betriebssystem<br>Microsoft<br>Windows XP**,<br>Vista, 7, 8, 10                                                                                             | D StarSi<br>Bitness<br>32-Bit                               | gn Crypto US<br>Treiber(exe)<br>download             | B Token für EL<br>Treiber(Archiv)<br>download                         | STER<br>Installations<br>anleitung                         | Release<br>Notes                                |
|                                                                       | G&<br>Betriebssystem<br>Microsoft<br>Windows XP***,<br>Vista, 7, 8, 10<br>Microsoft<br>Windows Vista,<br>7, 8, 10                                                  | D StarSi<br>Bitness<br>32-Bit<br>64-Bit                     | gn Crypto US<br>Treiber(exe)<br>download<br>download | B Token für EL<br>Treiber(Archiv)<br>download<br>download             | STER<br>Installations-<br>anleitung<br>download            | Release<br>Notes<br>32-Bit<br>64-Bit            |
|                                                                       | G&I<br>Betriebssystem<br>Microsoft<br>Windows XP**,<br>Vista, 7, 8, 10<br>Microsoft<br>Windows Vista,<br>7, 8, 10<br>Linux Ubuntu<br>12.04                         | D StarSi<br>Bitness<br>32-Bit<br>64-Bit<br>32-Bit           | gn Crypto US<br>Treiber(exe)<br>download<br>download | B Token für EL<br>Treiber(Archiv)<br>download<br>download             | STER<br>Installations-<br>anleitung<br>download            | Release<br>Notes<br>32-Bit<br>64-Bit            |
|                                                                       | G&<br>Betriebssystem<br>Microsoft<br>Windows XP**,<br>Vista, 7, 8, 10<br>Microsoft<br>Windows Vista,<br>7, 8, 10<br>Linux Ubuntu<br>12.04<br>Linux Ubuntu<br>12.04 | D StarSi<br>Bitness<br>32-Bit<br>64-Bit<br>32-Bit<br>64-Bit | gn Crypto US<br>Treiber(exe)<br>download<br>download | B Token für EL<br>Treiber(Archiv)<br>download<br>download<br>download | STER<br>Installations<br>anleitung<br>download<br>download | Release<br>Notes<br>32-Bit<br>64-Bit            |

Abb. 1) Installation Treibersoftware für den Sicherheitsstick

| Betriebssystem I                                                                                        | Bitness                                                         | Treiber(exe)                                                                             | Treiber(Archiv)                                                                                                    | Installations-<br>anleitung                                                                            | Relea<br>Notes       |
|----------------------------------------------------------------------------------------------------|-----------------------------------------------------------------|------------------------------------------------------------------------------------------|----------------------------------------------------------------------------------------------------|----------------------------------------------------------------------------------------------------|----------------------|
| Microsoft<br>Windows XP**,<br>Vista, 7, 8 (je<br>32-Bit)                                                | 32-Bit                                                          | download                                                                                 | download                                                                                                    | download                                                                                               | 32-Bi                |
| Microsoft<br>Windows Vista,<br>7, 8 (je 64-Bit)                                                         | 64-Bit                                                          | download                                                                                 | download                                                                                                    |                                                                                                    | 64-Bi                |
| Linux Ubuntu<br>10.04, 10.10 und<br>11.10                                                               | 32-Bit                                                          |                                                                                          | download                                                                                                    | download                                                                                               |                      |
| MAC OS 10.5 für<br>Intel-Proz.*                                                                         | 32-Bit                                                          | 222                                                                                      | download                                                                                                    | download                                                                                               |                      |
| MAC OS 10.6 für                                                                                         | 64-Bit                                                          | 7,757                                                                                    | download                                                                                                    | download                                                                                               |                      |
| * unter 64-Bit Betri<br>Software nur im 32<br>bitte hier.<br>** Ab dem 08. Apri<br>eingestellt. Der Tre | iebssyste<br>2-Bit Emu<br>il 2014 w<br>aiber wire<br>erheitssti | em funktioniert<br>ulationsmodus,<br>vird der Suppor<br>d zwar dennocl<br>cks nicht mehr | t der Sicherheitss<br>Für mehr Inform<br>rt für Windows XF<br>h zum Download<br>r unter Windows )<br>nktioniert unter d | tick mit dieser<br>ationen sehen S<br>9 seitens Micros<br>angeboten, alle<br>KP unterstützt.<br>Jiesem | Sie<br>oft<br>rdings |
| *** Diese Software<br>Betriebssystem - e<br>für dieses Betriebss                                        | e wurde i<br>ine offizi<br>system g                             | getestet und fu<br>elle Unterstütz<br>jibt es noch nic                                   | rung seitens des s<br>cht.                                                                                              | So <mark>f</mark> twarehers <mark>tel</mark>                                                           | lers                 |

Abb. 2) Installation Treibersoftware für den Sicherheitsstick

- 1. Gehen Sie auf die Internetseite www.bzst.de und wählen Sie auf der Seite rechts unten unter "Nützliche Links" den Link "BZStOnline-Portal" aus. Sie werden auf die Internetseite: www.elsteronline.de/bportal/Oeffentlich.tax weitergeleitet.
- Hier wählen Sie im unteren Drittel der Seite "ELSTER Authenticator" aus. 2.

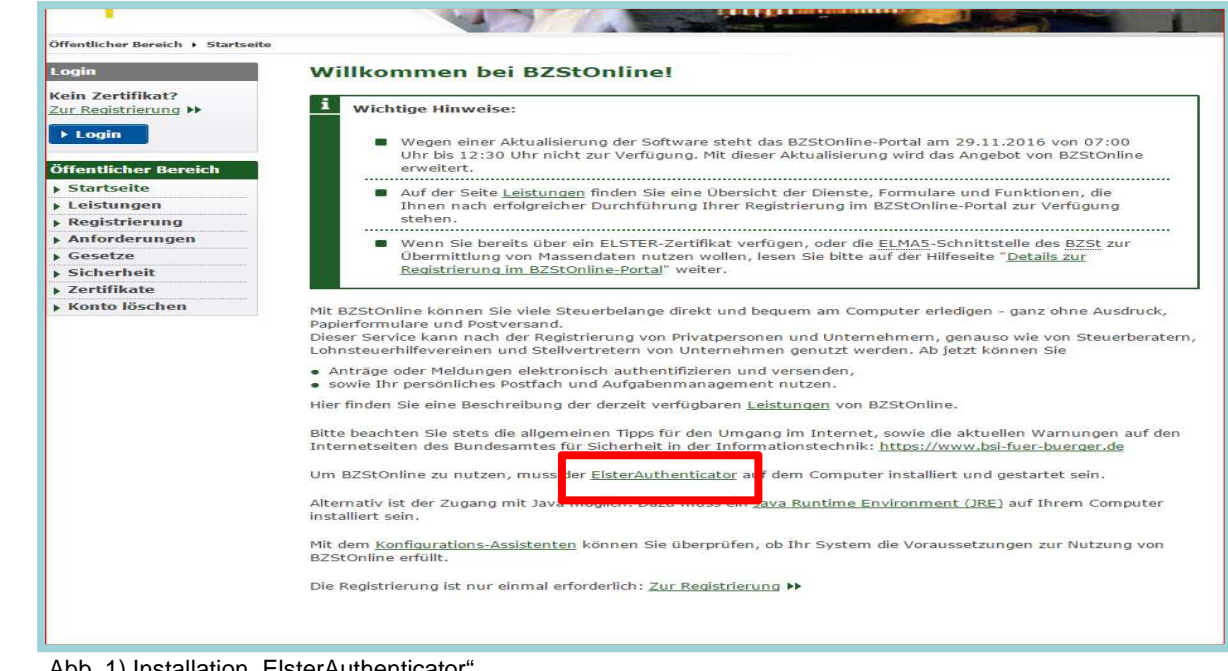

Abb. 1) Installation "ElsterAuthenticator"

3. Auf der Seite "Elster Authenticator" gehen Sie am Ende zum Bereich "DOWNLOAD" und drücken den Button "Lizenzvertrag anzeigen".

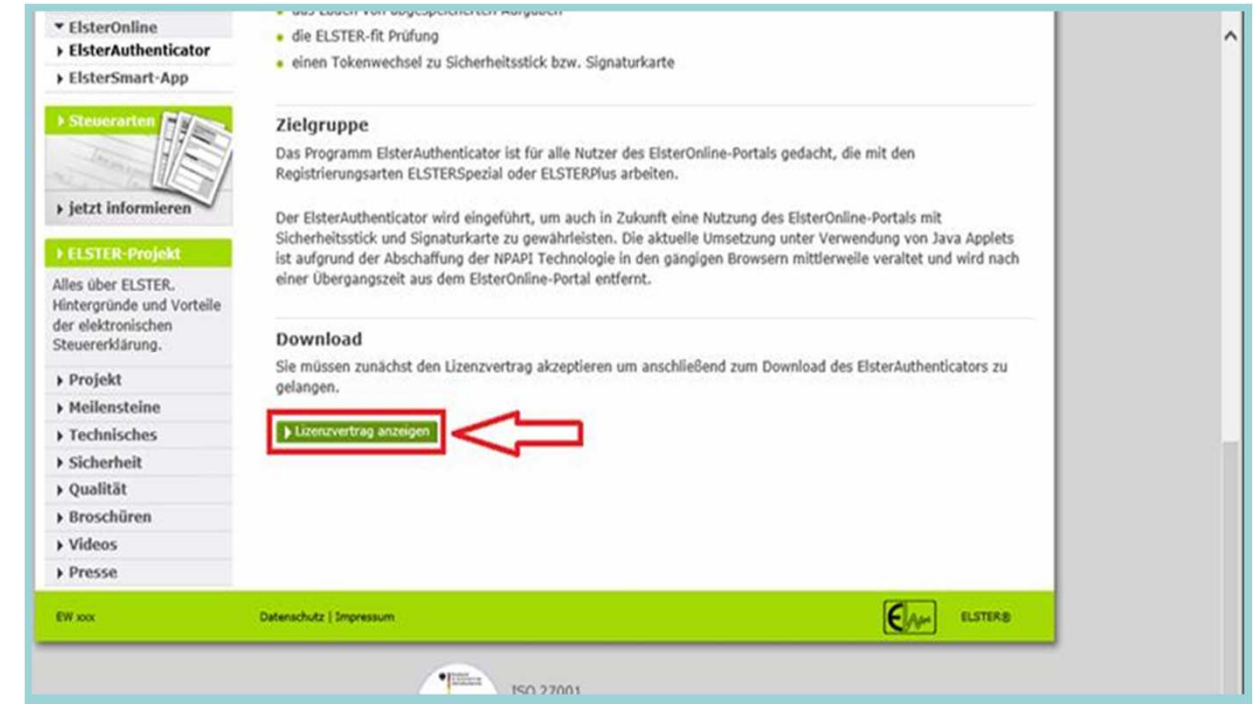

Abb. 2) Installation "ElsterAuthenticator"

4. Es wird Ihnen der Lizenzvertrag angezeigt. Akzeptieren Sie den Lizenzvertrag und laden Sie den Authenticator mittels Auswahl des Buttons *"Download-ElsterAuthenticator"* auf Ihren PC.

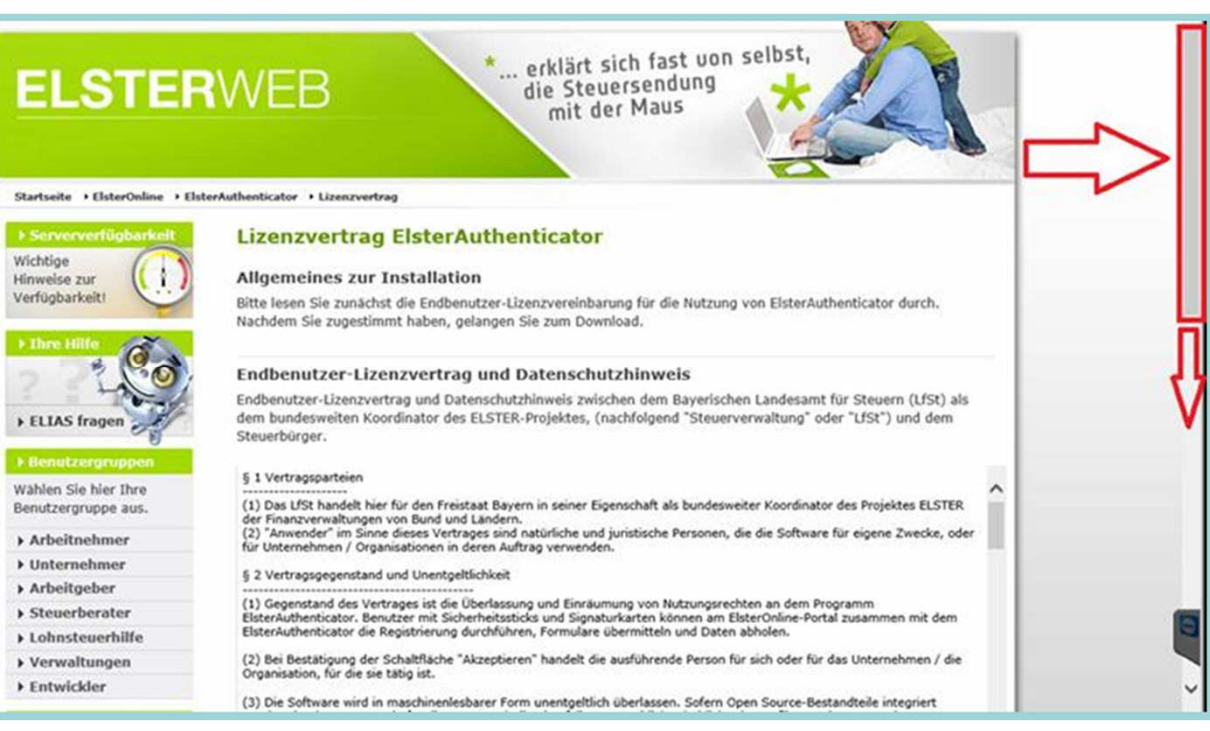

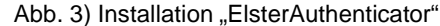

4. Es wird Ihnen der Lizenzvertrag angezeigt. Akzeptieren Sie den Lizenzvertrag und laden Sie den Authenticator mittels Auswahl des Buttons *"Download-ElsterAuthenticator"* auf Ihren PC.

| jetzt informieren                                                                     | A.1 Apache-Bibliotheken<br>- Apache Commons<br>- Apache HttpComponents                                                                         | î                         |  |
|---------------------------------------------------------------------------------------|----------------------------------------------------------------------------------------------------|---------------------------|--|
| ELSTER-Projekt                                                                        | - Apache Log4j2                                                                                                    |                           |  |
| lles über ELSTER.<br>intergründe und Vorteile<br>er elektronischen<br>teuererklärung. | Apache License<br>Version 2.0, January 2004<br>http://www.apache.org/licenses/<br>TERMS AND CONDITIONS FOR USE, REPRODUCTION, AND DISTRIBUTION |                           |  |
| Projekt                                                                               | 1. Definitions.                                                                                                    |                           |  |
| Meilensteine                                                                          | "License" shall mean the terms and conditions for use, reproduction,                                                                           |                           |  |
| Technisches                                                                           | and distribution as defined by Sections 1 through 9 of this document.                                                                          |                           |  |
| Sicherheit                                                                            | "Licensor" shall mean the copyright owner or entity authorized by<br>the copyright owner that is granting the License.                         |                           |  |
| Qualităt                                                                              | "Legal Entity" shall mean the union of the acting entity and all                                                                               | ~                         |  |
| Broschüren                                                                            | other entities that control, are controlled by, or are under common                                                                            |                           |  |
| Videos                                                                                |                                                                                                    |                           |  |
| Presse                                                                                | Uzenzvertrag ablehnen und zurück zur Übersicht                                                                                                 | Lizenzverfrag akzeptieren |  |
| W xoox                                                                                | Datenschutz ( Impressum                                                                                                    | ELSTER8                   |  |

Abb. 4) Installation "ElsterAuthenticator"

4. Es wird Ihnen der Lizenzvertrag angezeigt. Akzeptieren Sie den Lizenzvertrag und laden Sie den Authenticator mittels Auswahl des Buttons *"Download-ElsterAuthenticator"* auf Ihren PC.

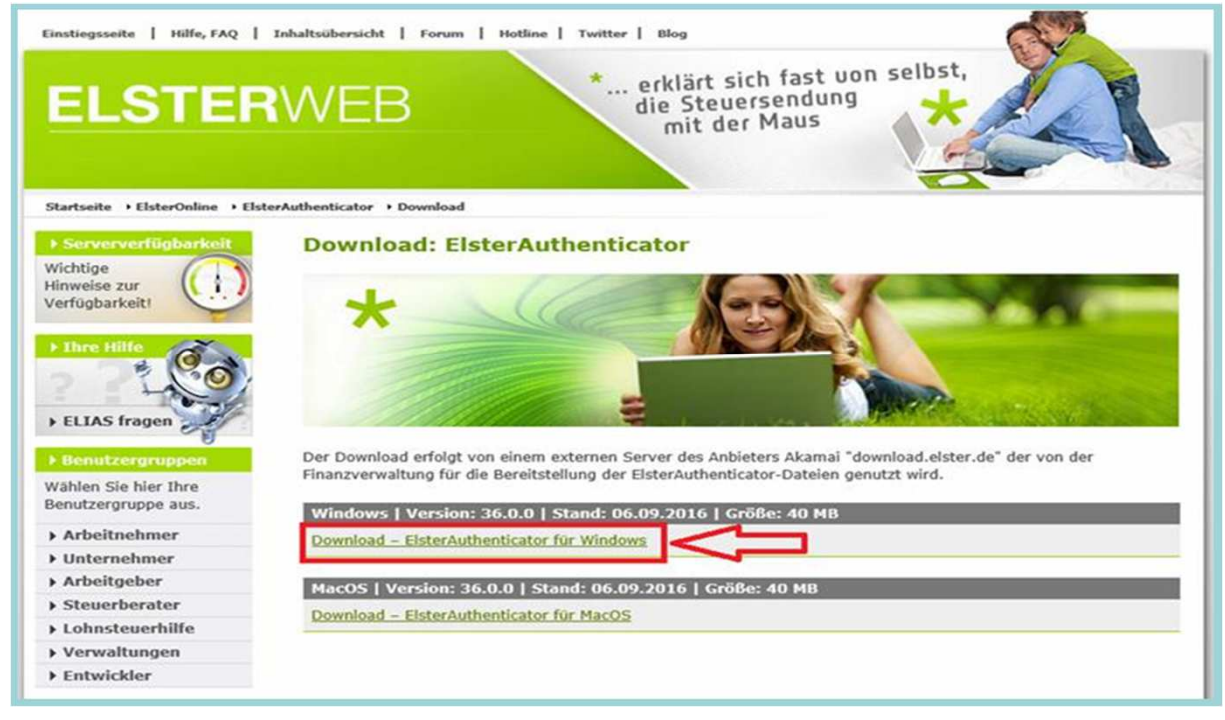

Abb. 5) Installation "ElsterAuthenticator"

- 5. Folgen Sie dem Installationsprogramm fortlaufend, indem Sie durch Drücken des Buttons "<u>Weiter</u>" die Vorgaben übernehmen.
- 6. Akzeptieren Sie die Vereinbarung, und übernehmen Sie die weiteren Vorgaben.

| Setup - ElsterAuthenticator 36.0.0 - 🗆 🗙                                                                                                    | 🧭 Setup - ElsterAuthenticator 36.0.0 – 🗆 🗙                                                                                                    |
|----------------------------------------------------------------------------------------------------|----------------------------------------------------------------------------------------------------|
| Willkommen zum ElsterAuthenticator<br>Setup-Assistenten                                                                                                  | Lizenzvereinbarung<br>Lesen Sie bitte folgende, wichtige Informationen bevor Sie fortfahren.                                                                           |
| Der Setup-Assistent wird ElsterAuthenticator auf Ihren<br>Computer installieren. Sie werden dabei Schritt für Schritt durch<br>die Installation geführt. | Lesen Sie bitte die folgenden Lizenzvereinbarungen. Benutzen Sie bei Bedarf die Bildlaufleiste<br>oder drücken Sie die "Bild Ab"-Taste.                                |
| Klicken Sie auf "Weiter" um fortzufahren oder auf "Abbrechen"<br>um den Assistenten zu verlassen.                                                        | Lizenzvertrag ElsterAuthenticator                                                                                                    |
|                                                                                                    | Allgemeines zur Installation                                                                                                    |
|                                                                                                    | Bitte lesen Sie zunächst die Endbenutzer-Lizenzvereinbarung für die Nutzung von<br>ElsterAuthenticator durch. Nachdem Sie zugestimmt haben, gelangen Sie zum Download. |
|                                                                                                    | Endbenutzer-Lizenzvertrag und Datenschutzhinweis                                                                                                    |
|                                                                                                    | Endhenutzer-Lizenzvertrag und Datenschutzbioweis zwischen dem Bauerischen                                                                                              |
|                                                                                                    | Chakzeptiere die Vereinbarung                                                                                                    |
| Weiter > Abbrechen                                                                                                    | ElsterAuthenticator                                                                                                    |
| Abbrechei                                                                                                    | < Zurück Weiter > Abbrechen                                                                                                    |

Abb. 6) Installation "ElsterAuthenticator"

Abb. 7) Installation "ElsterAuthenticator"

7. Akzeptieren Sie die Vereinbarung, und übernehmen Sie die weiteren Vorgaben.

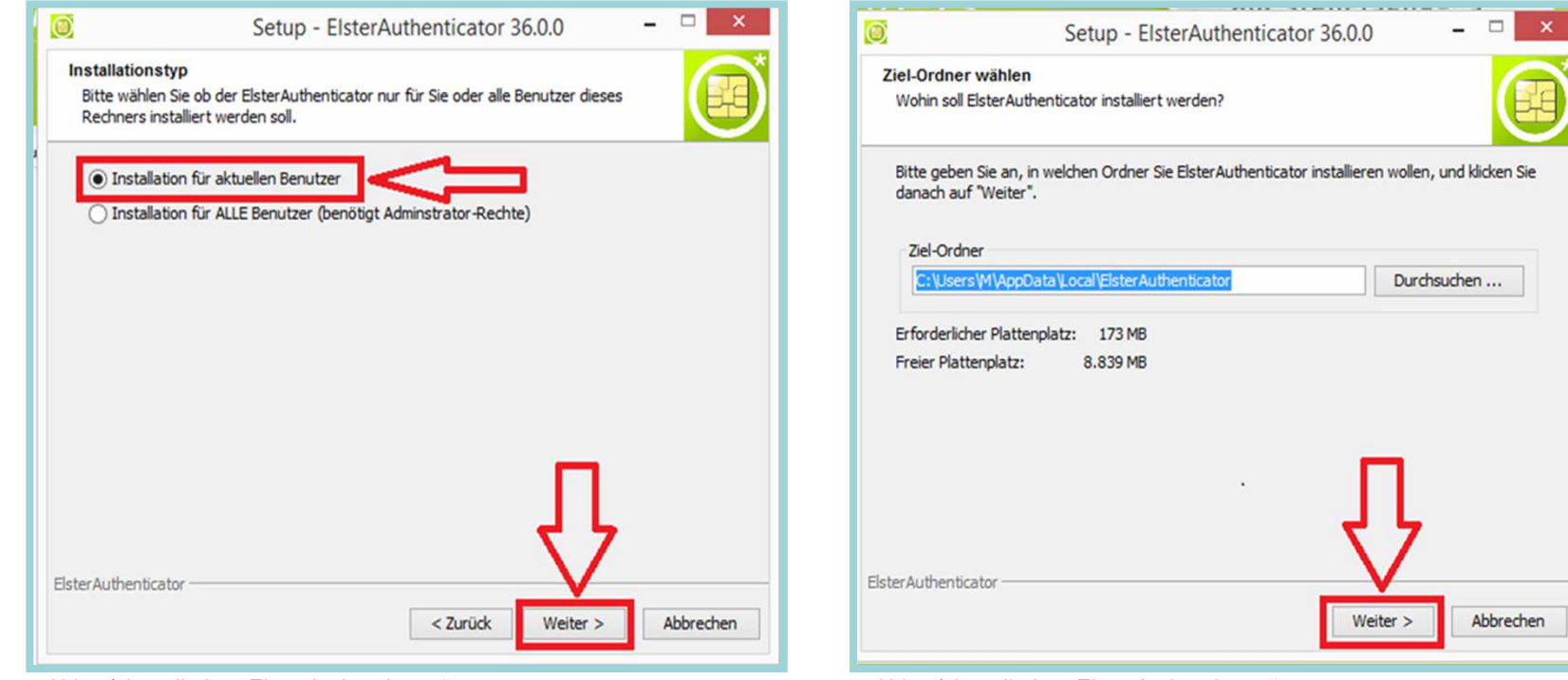

Abb. 8) Installation "ElsterAuthenticator"

Abb. 9) Installation "ElsterAuthenticator"

7. Akzeptieren Sie die Vereinbarung, und übernehmen Sie die weiteren Vorgaben.

| Ø                                                                                 | Setup - ElsterAuthenticator 36.0.0                                                                                                    | ×             | Setup - ElsterAuthenticator 36.0.0 – 🗆 🗙                                                                                                    |
|-----------------------------------------------------------------------------------|----------------------------------------------------------------------------------------------------|---------------|----------------------------------------------------------------------------------------------------|
| Startmeni<br>Wo soll d                                                            | ü-Ordner auswählen<br>as Setup die Programm-Verknüpfungen anlegen?                                                                                                    |               | Zusätzliche Aufgaben auswählen<br>Welche zusätzlichen Aufgaben sollen ausgeführt werden?                                                                         |
| Wählen S<br>soll, und<br>✓ Ordn<br>ElsterAu<br>Accessibi<br>Accessibi<br>GVServic | ie den Startmenü-Ordner, in dem das Setup die Programm-Verknüpfu<br>klicken Sie danach auf "Weiter".<br>eer im Startmenü erstellen<br>thenticator<br>ility<br>ries<br>rative Tools | ingen anlegen | Wählen Sie die zusätzlichen Aufgaben aus, die das Setup während der Installation von<br>ElsterAuthenticator ausführen soll, und klicken Sie danach auf "Weiter". |
| ElsterAuthen                                                                      | rools                                                                                                    |               | Elster Authenticator                                                                                                    |
|                                                                                   | < Zurück Weiter >                                                                                                    | Abbrechen     | < Zurück Weiter > Abbrechen                                                                                                    |

Abb. 10) Installation "ElsterAuthenticator"

Abb. 11) Installation "ElsterAuthenticator"

8. Erscheint die Aufforderung in "Autostart installieren", verneinen Sie diese bitte!

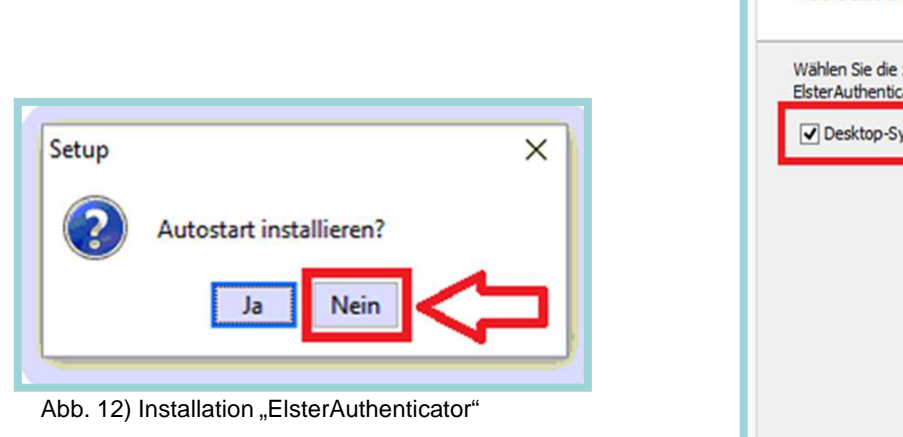

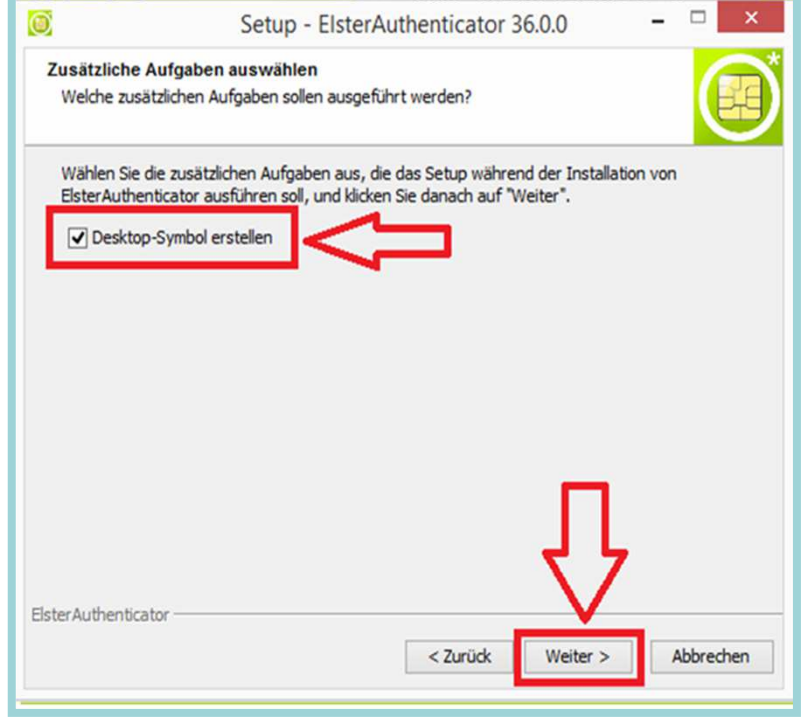

Abb. 13) Installation "ElsterAuthenticator"

- 9. Konfigurieren Sie im Anschluss den Authenticator. Dazu klicken Sie rechts oben auf der Seite auf die 3 waagerechten Striche.
- 10. Wählen Sie nun unter ElsterAuthentificator "KONFIGURATION Sicherheitsstick" aus und wählen Sie den von Ihnen verwendeten Sicherheitsstick aus.

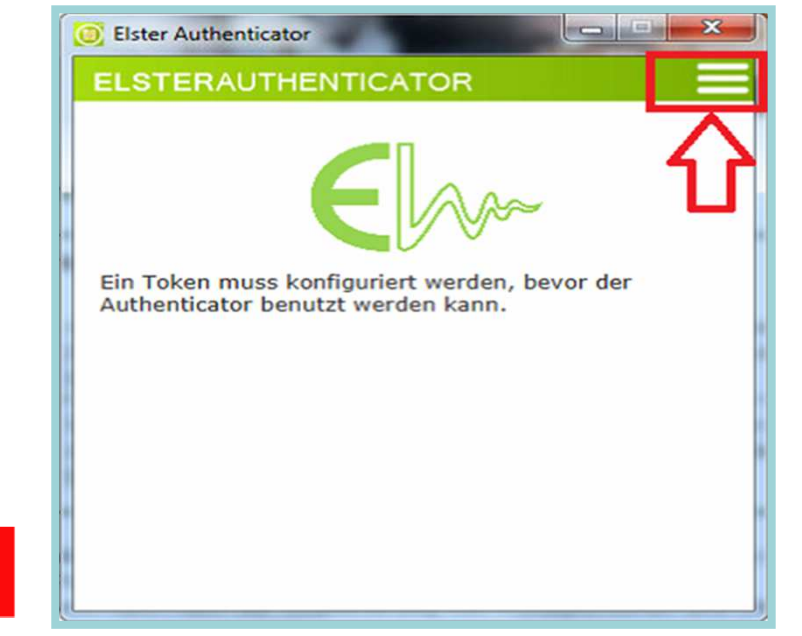

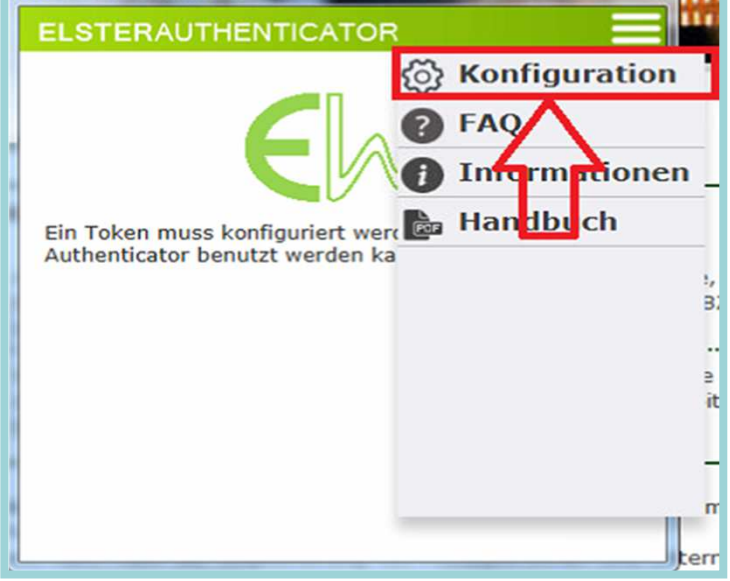

-

Abb. 14) Installation "ElsterAuthenticator"

Abb. 15) Installation "ElsterAuthenticator"

Elster Authenticator

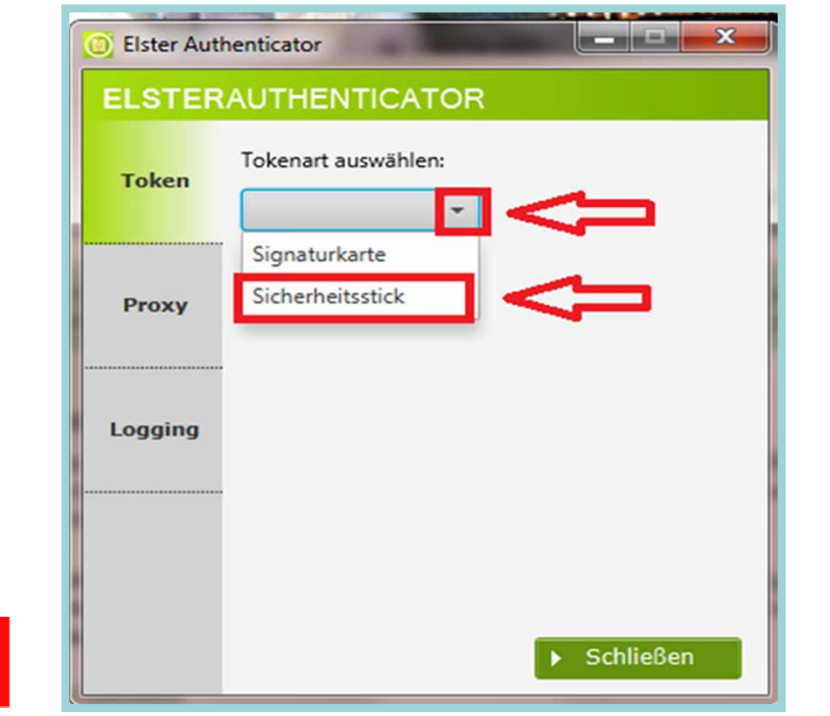

Abb. 16) Installation "ElsterAuthenticator"

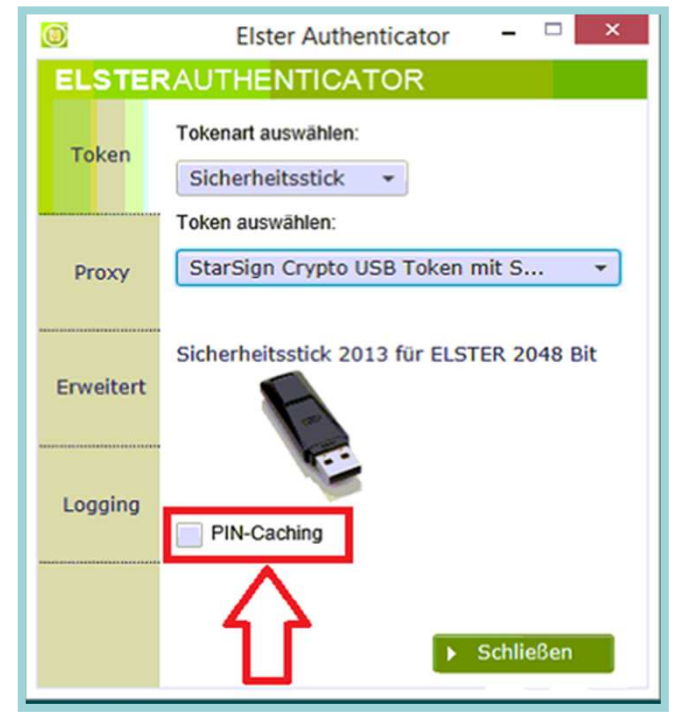

Abb. 17) Installation "ElsterAuthenticator"

| Elster Authenticator                        | Elster Authenticator ×                                                            |
|---------------------------------------------|-----------------------------------------------------------------------------------|
| ELSTERAUTHENTICATOR                         | ELSTERAUTHENTICATOR                                                               |
| Tokenart auswählen:                         | Tokenart auswählen: Sicherheitsstick Token auswählen:                             |
| Proxy Signaturkarte                         | Proxy StarSign Crypto USB Token mit S   Sicherbeitsstick 2013 für ELSTER 2048 Bit |
| Logging                                     | Erweitert                                                                         |
|                                             | Logging PIN-Caching                                                               |
| ► Schließen                                 | Schließen                                                                         |
| Abb. 18) Installation "ElsterAuthenticator" | Abb. 19) Installation "ElsterAuthenticator"                                       |

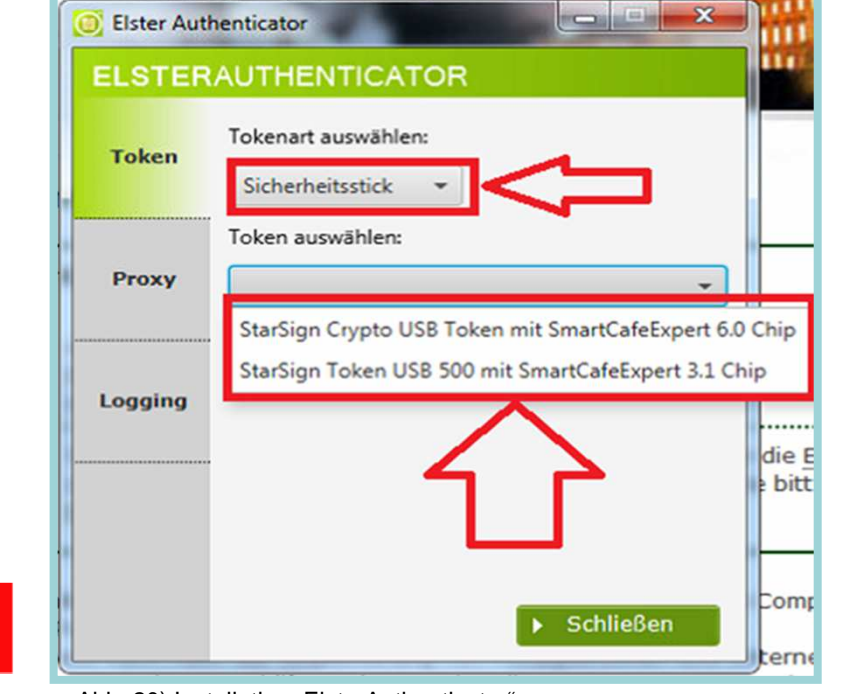

Abb. 20) Installation "ElsterAuthenticator"

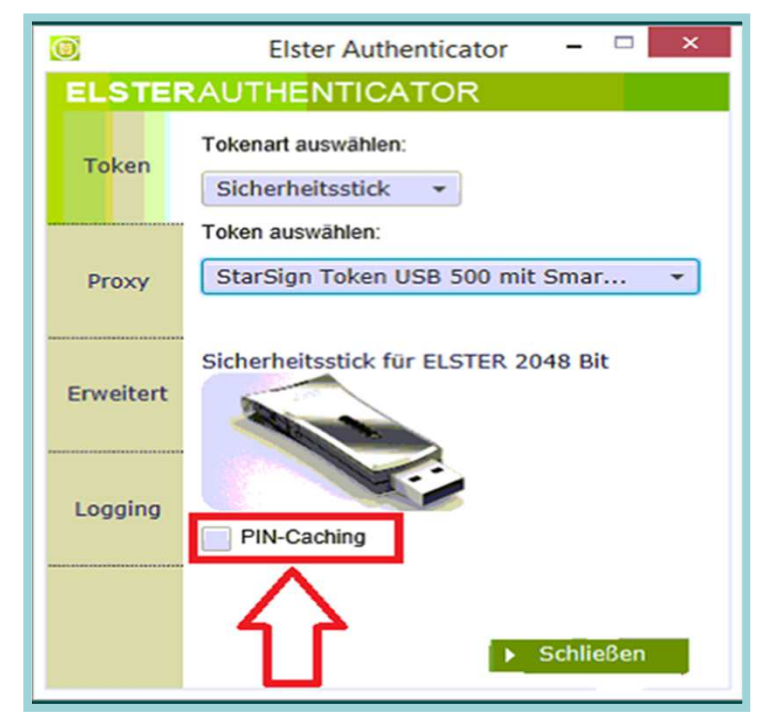

Abb. 21) Installation "ElsterAuthenticator"

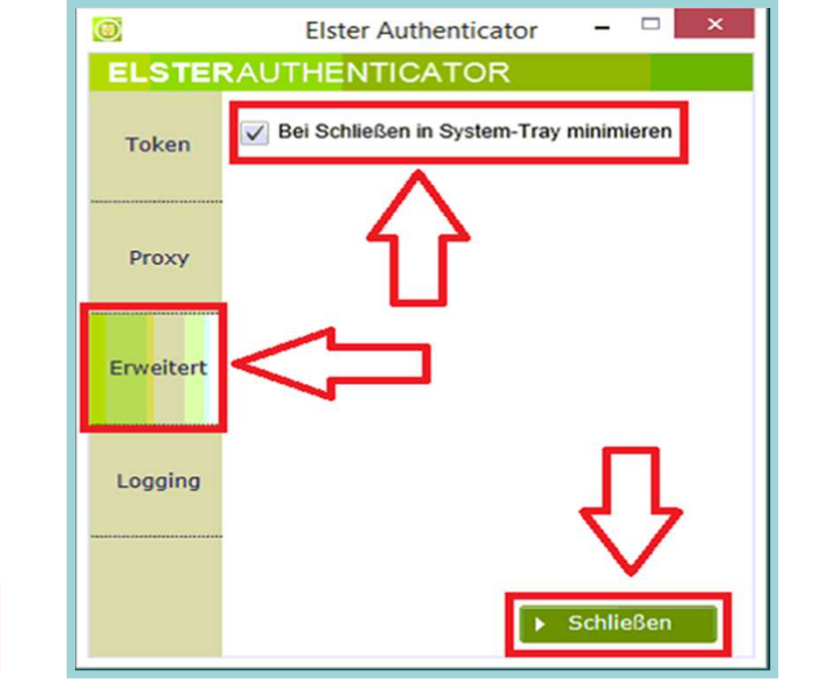

Abb. 22) Installation "ElsterAuthenticator"

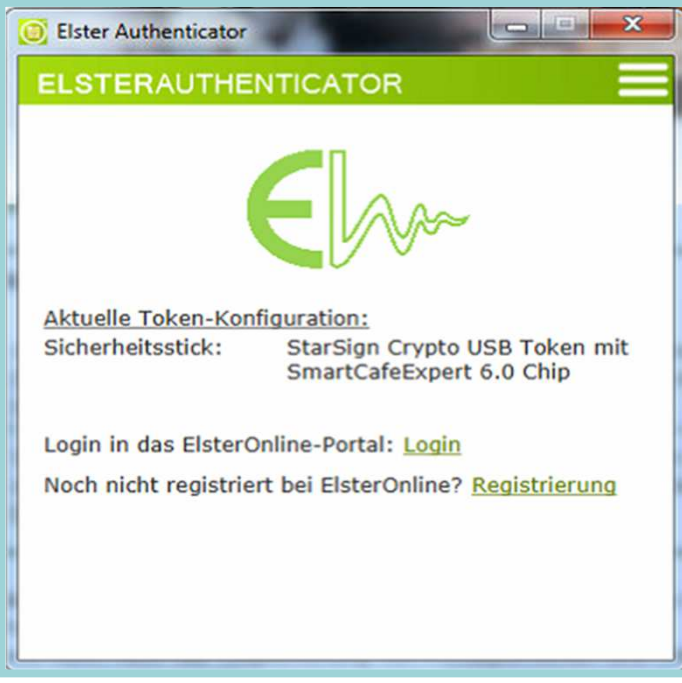

Abb. 23) Installation "ElsterAuthenticator"

#### Voraussetzungen Schritt 1:

- 1. Sicherheitsstick vorhanden
- 2. Treibersoftware für den Sicherheitsstick installiert.
- 3. ElsterAuthenticator heruntergeladen und konfiguriert.
- 4. BZSt-Nummer (per Post) liegt vor.
- 5. BZSt-Geheimnis (per Mail) liegt vor.

Gehen Sie nun auf die Internetseite <u>www.bzst.de</u> und wählen Sie auf der Seite rechts unten unter "*Nützliche Links" den Link* "BZStOnline-Portal" aus.

Sie werden auf die Internetseite: <u>www.elsteronline.de/bportal/Oeffentlich.tax</u> weitergeleitet.

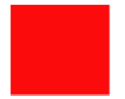

1. Wählen Sie auf der linken Seite unter "Öffentlicher Bereich", "Registrierung" aus

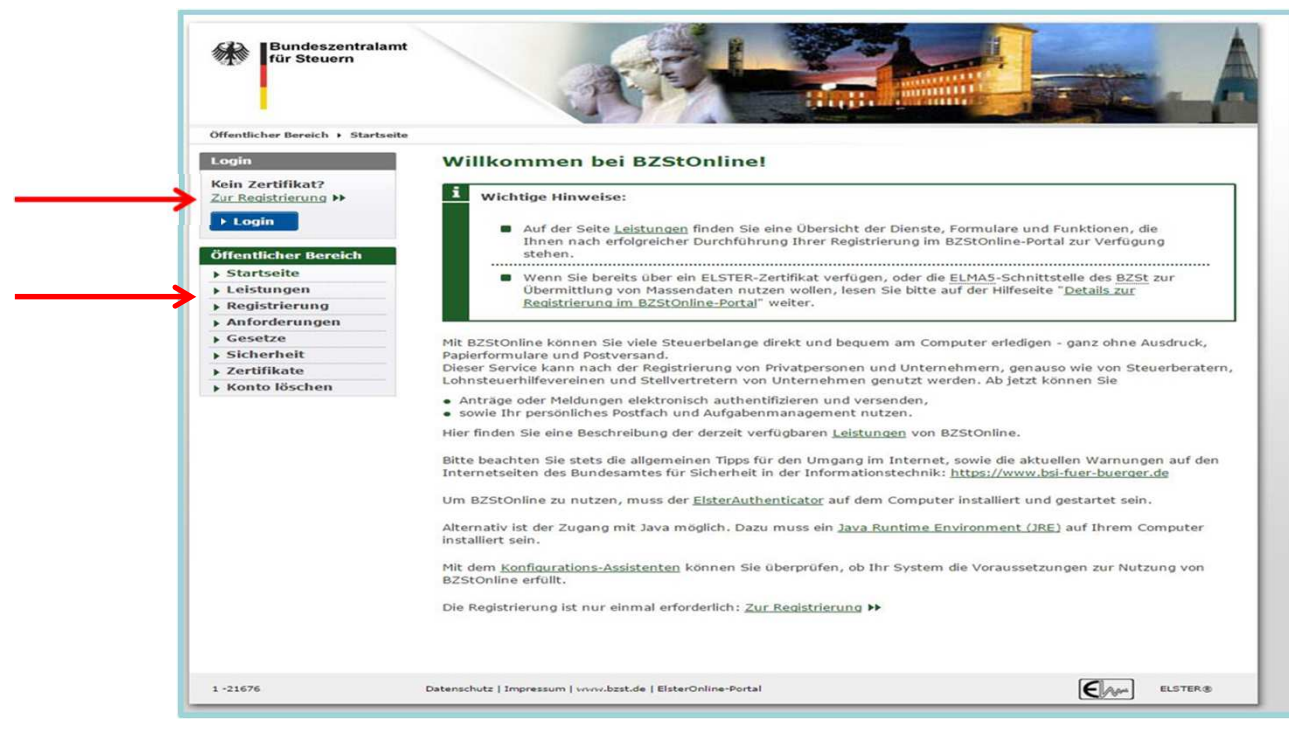

Abb. 1) Registrierung für Gerichtsvollzieher BZSt-Online-Portal (BOP)/Schritt 1

- 2. Auf der Seite "Art der Registrierung und Art des Logins" wählen Sie unter "ElsterSpezial" den Butten "Infos und Registrierung" aus.
- 3. Scrollen Sie an nach unten an das Seitenende und wählen den Butten "*zur Registrierung".* Sie gelangen auf die Seite Registrierung "<u>Spezial</u>" mit Sicherheitsstick".

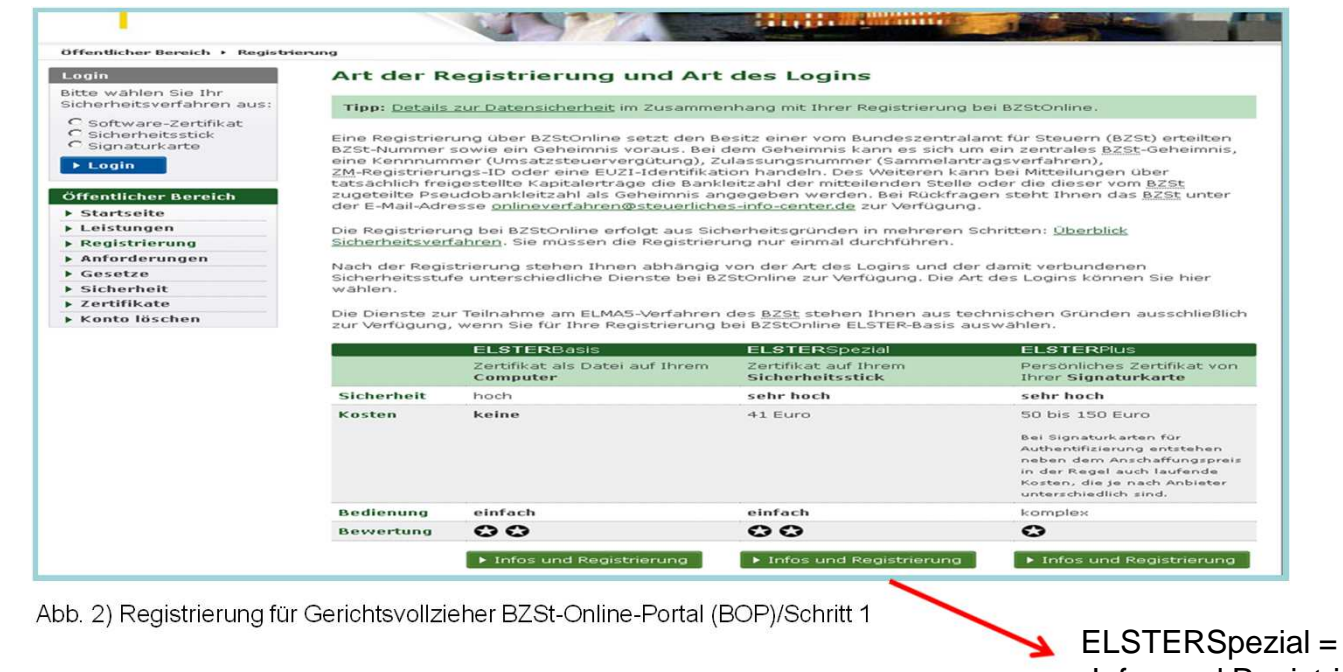

"Infos und Registrierung"

3. Scrollen Sie an nach unten an das Seitenende und wählen den Butten "*zur Registrierung".* Sie gelangen auf die Seite Registrierung "<u>Spezial</u>" mit Sicherheitsstick".

| Eine Registrien<br>BZSt-Nummer<br>eine Kennnumr<br>Registrierungs-<br>freigestellte Ka<br>Pseudobanklei<br>Adresse <u>online</u> | ung über BZStOnline setzt den Be<br>sowie ein Geheimnis voraus. Bei ei<br>mer (Umsatzsteuervergütung), Zc<br>10 oder eine EUZ1-Identifikation I<br>pitalerträge die Bankleitzahl der<br>tzahl als Geheimnis angegeben w<br>verfahren@steuerliches.info-cent | esitz einer vom Bundeszentral<br>dem Geheimnis kann es sich u<br>"lassungsnummer (Sammelan<br>handeln. Des Weiteren kann I<br>mitteilenden Stelle oder die d<br>rerden. Bei Rückfragen steht 1                                                                                                    | amt für Steuern (BZSt) erteilten<br>m ein zentrales <u>BZSt</u> -Geheimnis,<br>ragsverfähren), <u>ZM</u> -<br>pei Mitteilungen über tatsächlich<br>eser vom <u>BZSt</u> zugeteilte                                                                                                    |
|----------------------------------------------------------------------------------------------------|----------------------------------------------------------------------------------------------------|----------------------------------------------------------------------------------------------------|----------------------------------------------------------------------------------------------------|
| Die Registrieru<br>Sicherheitsverf<br>Nach der Regis                                                                             | ng bei BZStOnline erfolgt aus Sich<br><u>ahren</u> . Sie müssen die Registrien<br>trierung stehen Ihnen abhängig                                                                                                    | <u>er.de</u> zur Verfügung.<br>herheitsgründen in mehreren<br>Jng nur einmal durchführen.<br>von der Art des Logins und de                                                                                                    | hnen das <u>BZSt</u> unter der E-Mail-<br>Schritten: <u>Überblick</u><br>er damit verbundenen                                                                                                    |
| Sicherheitsstuf                                                                                                    | e unterschiedliche Dienste bei BZ                                                                                                    | StOnline zur Verfügung. Die A                                                                                                    | rt des Logins können Sie hier                                                                                                    |
| wählen.                                                                                                    |                                                                                                    |                                                                                                    |                                                                                                    |
| Die Dienste zu                                                                                                    | r Teilnahme am ELMA5-Verfahren                                                                                                    | des <u>BZSt</u> stehen Ihnen aus te                                                                                                    | echnischen Gründen ausschließlich                                                                                                    |
| zur Verfügung,                                                                                                    | wenn Sie für Ihre Registrierung b                                                                                                    | pei BZStOnline ELSTER-Basis a                                                                                                    | uswählen.                                                                                                    |
|                                                                                                    | FLSTERBasis                                                                                                    | ELSTERSpezial                                                                                                    | ELSTERPlus                                                                                                    |
|                                                                                                    | Zertifikat als Datei auf Ihrem                                                                                                    | Zertifikat auf Ihrem                                                                                                    | Persönliches Zertifikat von                                                                                                    |
|                                                                                                    | Computer                                                                                                    | Sicherheitsstick                                                                                                    | Ihrer Signaturkarte                                                                                                    |
| Sicherheit                                                                                                    | hoch                                                                                                    | sehr hoch                                                                                                    | sehr hoch                                                                                                    |
| Kosten                                                                                                    | keine                                                                                                    | 41 Euro                                                                                                    | 50 bis 150 Euro                                                                                                    |
|                                                                                                    |                                                                                                    |                                                                                                    | Bei Signaturkarten für<br>Authentifizierung entstehen<br>neben dem Anschaffungspres<br>in der Regel auch laufende<br>Kosten, die je nach Anbieter<br>unterschiedlich sind.                                                                                                    |
| Bedienung                                                                                                    | einfach                                                                                                    | einfach                                                                                                    | komplex                                                                                                    |
| Bewertung                                                                                                    | 00                                                                                                    | 00                                                                                                    | 0                                                                                                    |
| ELSTERSpe                                                                                                    | ▶ Infos und Registrierung                                                                                                    | ▶ Infos und Registrierung                                                                                                    | <ul> <li>Infos und Registrierun;</li> </ul>                                                                                                    |
|                                                                                                    | Nach der Regis<br>Sicherheitsstuf<br>wählen.<br>Die Dienste zu<br>zur Verfügung,<br>Sicherheit<br>Kosten<br>Bedienung<br>Bewertung<br>ELSTERSP/<br>Funktionen<br>2 zusamme<br>nach FL-12                                                                    | Nach der Registrierung stehen Ihnen abhängig<br>Sicherheitsstufe unterschiedliche Dienste bei B2<br>wählen.<br>Die Dienste zur Teilnahme am ELMAS-Verfahren<br>zur Verfügung, wenn Sie für Ihre Registrierung I<br>ELSTERBasis<br>Zertfikat als Datei auf Ihrem<br>Computer<br>Sicherheit hoch<br>Kosten keine<br>Bedienung einfach<br>Bewertung € €<br>Infos und Registrierung | Nach der Registrierung stehen Ihnen abhängig von der Art des Logins und de Sicherheitsstufe unterschiedliche Dienste bei BZStOnline zur Verfügung. Die Arwählen.         Die Dienste zur Teilnahme am ELMAS-Verfahren des BZSt stehen Ihnen aust tar verfügung, wenn Sie für Ihre Registrierung bei BZStOnline ZLSTER-Basis an Zentfikat auf Ihrem Zentfikat auf Ihrem Zentfikat auf Ihrem Sicherheitsstick         Sicherheit       hoch       sehr hoch         Kosten       keine       41 Euro         Bedienung       einfach       einfach         Bewertung |

Bitte auf der Seite herunterscrollen

Abb. 3) Registrierung für Gerichtsvollzieher BZSt-Online-Portal (BOP)/Schritt 1

3. Scrollen Sie an nach unten an das Seitenende und wählen den Butten "*zur Registrierung"*. Sie gelangen auf die Seite Registrierung "<u>Spezial</u>" mit Sicherheitsstick".

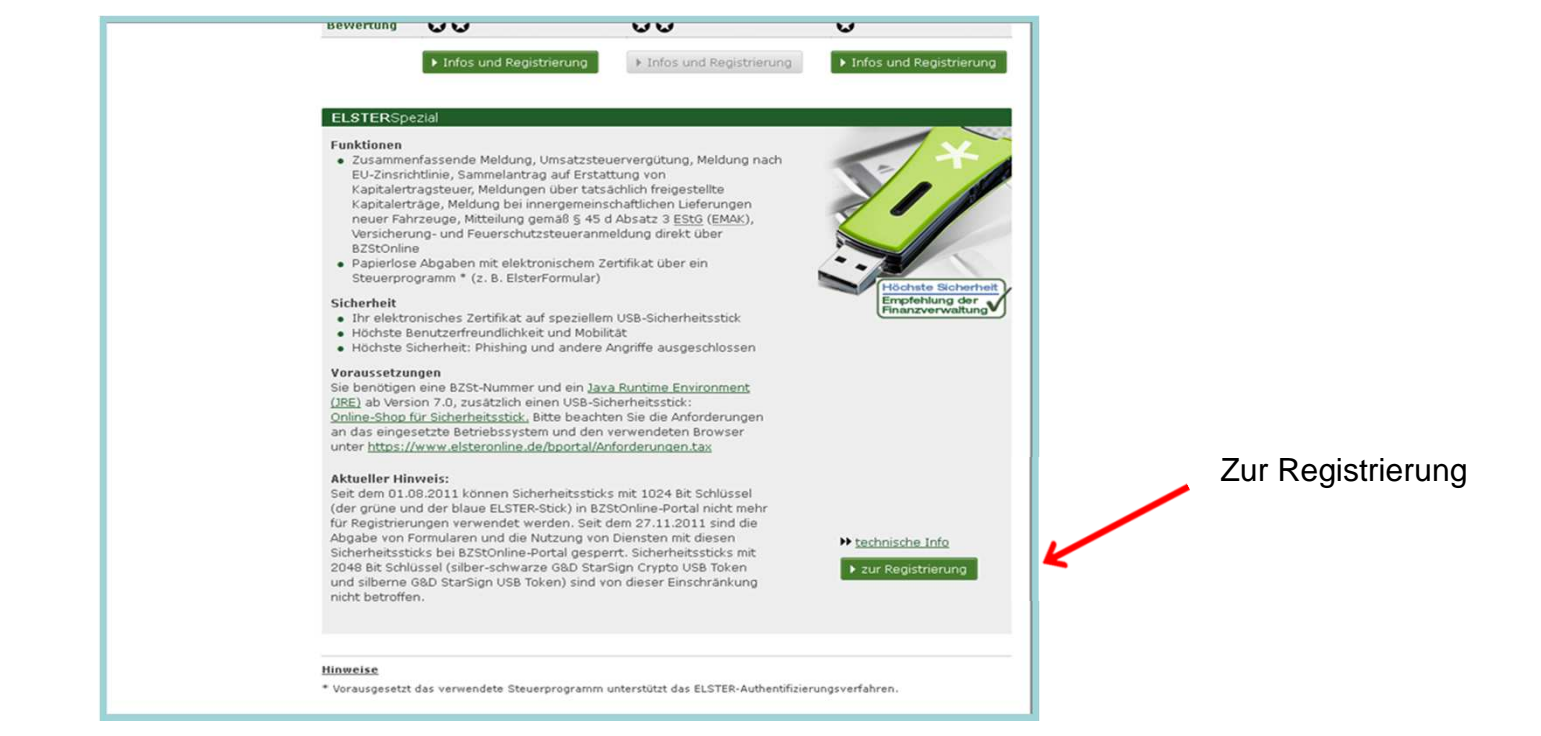

Abb. 4) Registrierung für Gerichtsvollzieher BZSt-Online-Portal (BOP)/Schritt 1

4. Wählen Sie "Schritt 1 Persönliche Daten" aus.

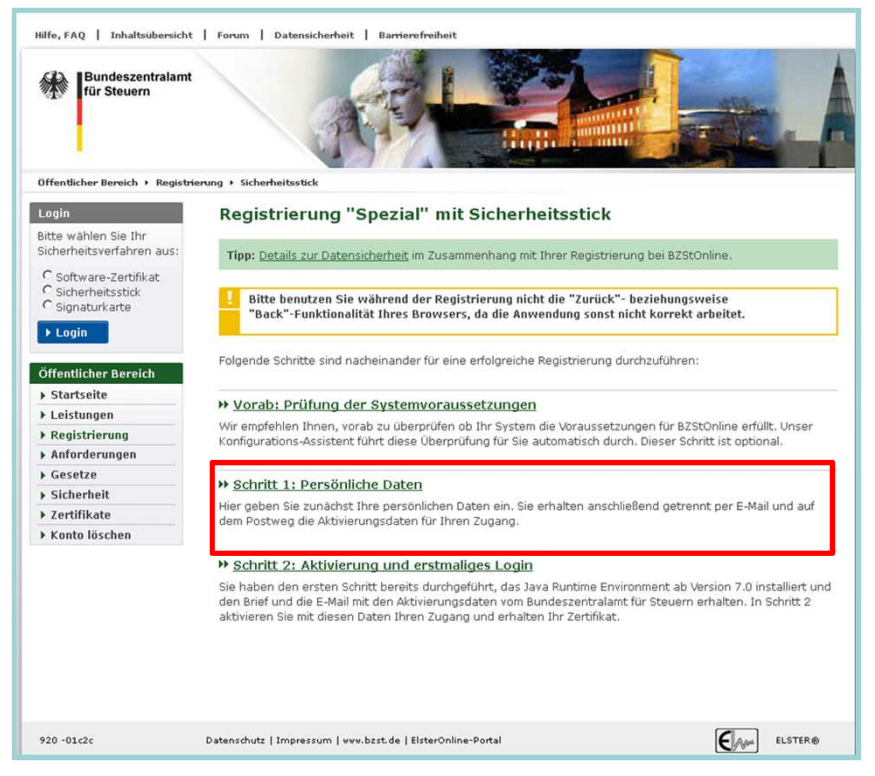

Abb. 5) Registrierung für Gerichtsvollzieher BZSt-Online-Portal (BOP)/Schritt 1

5. Hinterlegen Sie eine aktuelle E-Mail-Adresse

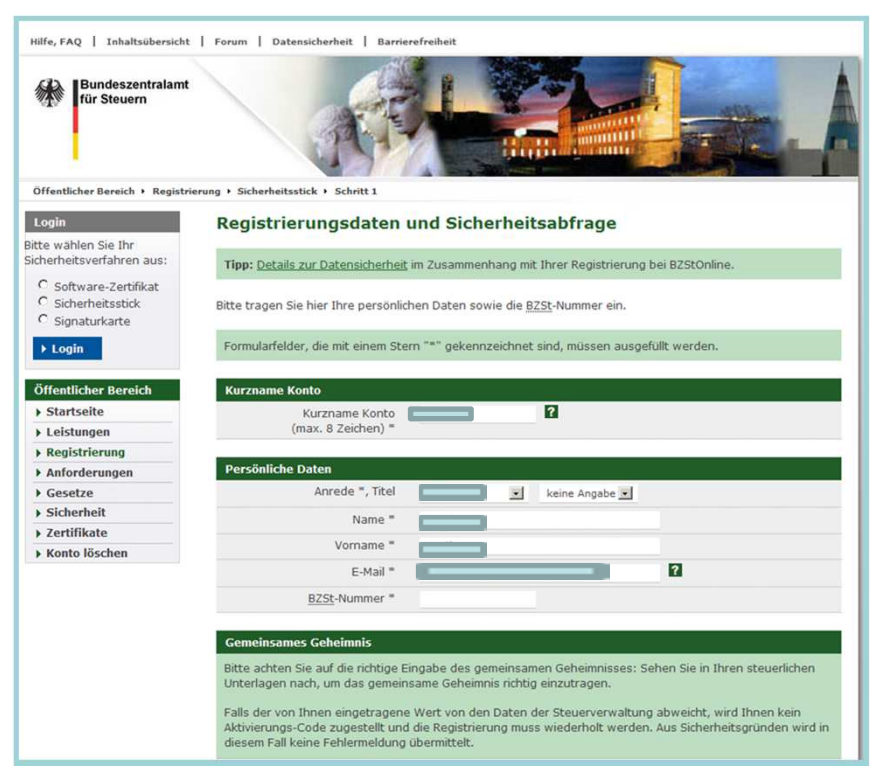

Abb. 6) Registrierung für Gerichtsvollzieher BZSt-Online-Portal (BOP)/Schritt 1

- 1. Kurzname Konto: Kurzname selbstständig wählen
- 2. Anrede
- 3. Nachname
- 4. Vorname
- E-Mail: E-Mail Adresse festlegen, zu dieser Email Adresse wird die Aktivierungs-ID verschickt
- BZST-Nummer: die Nummer steht im Schreiben (per Post erhalten)

5. Hinterlegen Sie eine aktuelle E-Mail-Adresse

| Anforderungen | Persönliche Daten                                                                                       |                                                                                                  |                                                                    |
|---------------|----------------------------------------------------------------------------------------------------|--------------------------------------------------------------------------------------------------|--------------------------------------------------------------------|
| • Gesetze     | Anrede *, Titel                                                                                         | keine Angabe 💽                                                                                   |                                                                    |
| Sicherheit    | Name *                                                                                                  |                                                                                                  |                                                                    |
| Zertifikate   |                                                                                                    |                                                                                                  |                                                                    |
| Konto löschen | Vorname =                                                                                               |                                                                                                  |                                                                    |
|               | E-Mail =                                                                                                |                                                                                                  | 2                                                                  |
|               | BZSt-Nummer *                                                                                           |                                                                                                  |                                                                    |
|               | Gemeinsames Geheimnis                                                                                   |                                                                                                  |                                                                    |
|               | Bitte achten Sie auf die richtige Ei<br>Unterlagen nach, um das gemein                                  | ingabe des gemeinsamen Geheimnisses:<br>same Geheimnis richtig einzutragen.                      | Sehen Sie in Ihren steuerlichen                                    |
|               | Falls der von Ihnen eingetragene<br>Aktivierungs-Code zugestellt und<br>diesem Fall keine Fehlermeldung | Wert von den Daten der Steuerverwaltu<br>die Registrierung muss wiederholt werde<br>übermittelt. | ng abweicht, wird Ihnen kein<br>en. Aus Sicherheitsgründen wird in |
|               | Geheimnis =                                                                                             | Bitte auswählen                                                                                  |                                                                    |
|               | Geheimniswert *                                                                                         | Bedarfsträgergeheimnis                                                                           | -                                                                  |
|               | Geheimniswert<br>(Wiederholung) *                                                                       | ISA Bankieitzani / Pseudobankieitzani<br>UStV-Kennnummer<br>ZM-RegistrierungsID                  |                                                                    |
|               | Sicherheitsabfrage                                                                                      |                                                                                                  |                                                                    |
|               | Suchen Sie sich aus der Auswahl<br>notieren Sie sowohl Ihre Frage al<br>BZStOnline-Konto löschen möchte | eine Frage aus, die Sie im darunter lieger<br>Is auch Ihre Antwort: Sie werden beide A<br>en.    | nden Feld beantworten. Bitte<br>ngaben benötigen, falls Sie Ihr    |
|               | Sicherheitsahfrage *                                                                                    | Bitte auswählen                                                                                  |                                                                    |
|               | Sichemeitsabinage                                                                                       | Ditte dastrainen                                                                                 |                                                                    |
|               | Antwort (max. 40 Zeichen) *                                                                             |                                                                                                  |                                                                    |
|               | Antwort (max. 40 Zeichen) *  Abbrechen                                                                  |                                                                                                  | ⊁ Weiter                                                           |

Abb. 7) Registrierung für Gerichtsvollzieher BZSt-Online-Portal (BOP)/Schritt 1

- 1. Geheimnis: Bedarfsträgergeheimnis" auswählen
- Geheimniswert: der Wert wurde per E-Mail bekannt gegeben (1Großbuchstabe und 5 Ziffern)
- 3. Geheimniswert: wiederholen

Bitte die Sicherheitsfrage (Antwort max. 40 Zeichen) auswählen und die Antwort gut merken ©

5. Hinterlegen Sie eine aktuelle E-Mail-Adresse

| E-Mail *                                                                                                    |                  |
|----------------------------------------------------------------------------------------------------|------------------|
| E-Mail *                                                                                                    |                  |
|                                                                                                    |                  |
| BZSt-Nummer *                                                                                                    |                  |
|                                                                                                    |                  |
| Gemeinsames Geheimnis                                                                                                    |                  |
| Bitte achten Sie auf die richtige Eingabe des gemeinsamen Geheimnisses: Sehen Sie in Ihren steuerl<br>Unterlagen nach, um das gemeinsame Geheimnis richtig einzutragen.                                                                               | ichen            |
| Falls der von Ihnen eingetragene Wert von den Daten der Steuerverwaltung abweicht, wird Ihnen kr<br>Aktivierungs-Code zugestellt und die Registrierung muss wiederholt werden. Aus Sicherheitsgründen<br>diesem Fall keine Fehlermeldung übermittelt. | ein<br>h wird in |
| Geheimnis * Bedarfsträgerkennung                                                                                                    |                  |
| Geheimniswert *                                                                                                    |                  |
| Geheimniswert (Wiederholung) *                                                                                                    |                  |
| Sicherheitsabfrage                                                                                                    |                  |
| Suchen Sie sich aus der Auswahl eine Frage aus, die Sie im darunter liegenden Feld beantworten. Bit<br>notieren Sie sowohl Ihre Frage als auch Ihre Antwort: Sie werden beide Angaben benötigen, falls Sie<br>BZStOnline-Konto löschen möchten.       | tte<br>e Ihr     |
| Sicherheitsabfrage * An welche Telefonnummer aus Ihrer Kindheit erinnern Sie sich? 🗾 🛙                                                                                                    | 1                |
| Antwort (max. 40 Zeichen) *                                                                                                    |                  |
| ► Abbrechen                                                                                                    | Weiter           |
|                                                                                                    | _                |
|                                                                                                    |                  |
|                                                                                                    |                  |
|                                                                                                    |                  |

Abb. 8) Registrierung für Gerichtsvollzieher BZSt-Online-Portal (BOP)/Schritt 1

6. Geben Sie unter "Registrierungsdaten und Sicherheitsabfrage" Ihre persönlichen Daten, Ihre BZSt-Nr. und Ihr Geheimnis ein und senden Sie die Daten ab.

| Login                                                      | Registrierungsdaten absen                   | den                                                           |  |
|------------------------------------------------------------|---------------------------------------------|---------------------------------------------------------------|--|
| titte wählen Sie Ihr<br>licherheitsverfahren aus:          | Bitte überprüfen Sie Ihre Angaben und klich | en Sie anschließend auf "Absenden".                           |  |
| C Software-Zertifikat<br>Sicherheitsstick<br>Signaturkarte | Kurzname Konto                              |                                                               |  |
| ▶ Login                                                    | Kurzname Konto                              |                                                               |  |
| Öffentlicher Bereich                                       | Persönliche Daten                           |                                                               |  |
| Startseite                                                 | Aprode Titel                                |                                                               |  |
| Leistungen                                                 | Affrede, fice                               |                                                               |  |
| Registrierung                                              | Name                                        |                                                               |  |
| ► Anforderungen                                            | Vorname                                     |                                                               |  |
| Gesetze                                                    | E-Mail                                      |                                                               |  |
| <ul> <li>Sicherheit</li> </ul>                             | BZSt-Nummer                                 |                                                               |  |
| Zertifikate                                                |                                             |                                                               |  |
| <ul> <li>Konto löschen</li> </ul>                          | Gemeinsames Geheimnis                       |                                                               |  |
|                                                            | Gemeinsames Geheimnis                       | Bedarfsträgerkennung                                          |  |
|                                                            | Wert                                        |                                                               |  |
|                                                            | Sicherheitsabfrage                          |                                                               |  |
|                                                            | Sicherheitsabfrage                          | An welche Telefonnummer aus Ihrer Kindheit erinnern Sie sich? |  |
|                                                            | Antwort                                     |                                                               |  |
|                                                            | Zurück                                      | Drucken Drucken                                               |  |

Abb. 9) Registrierung für Gerichtsvollzieher BZSt-Online-Portal (BOP)/Schritt 1

7. Sie erhalten eine Bestätigung , an die von Ihnen eingegeben E-Mail-Adresse wurde ein Link versendet.

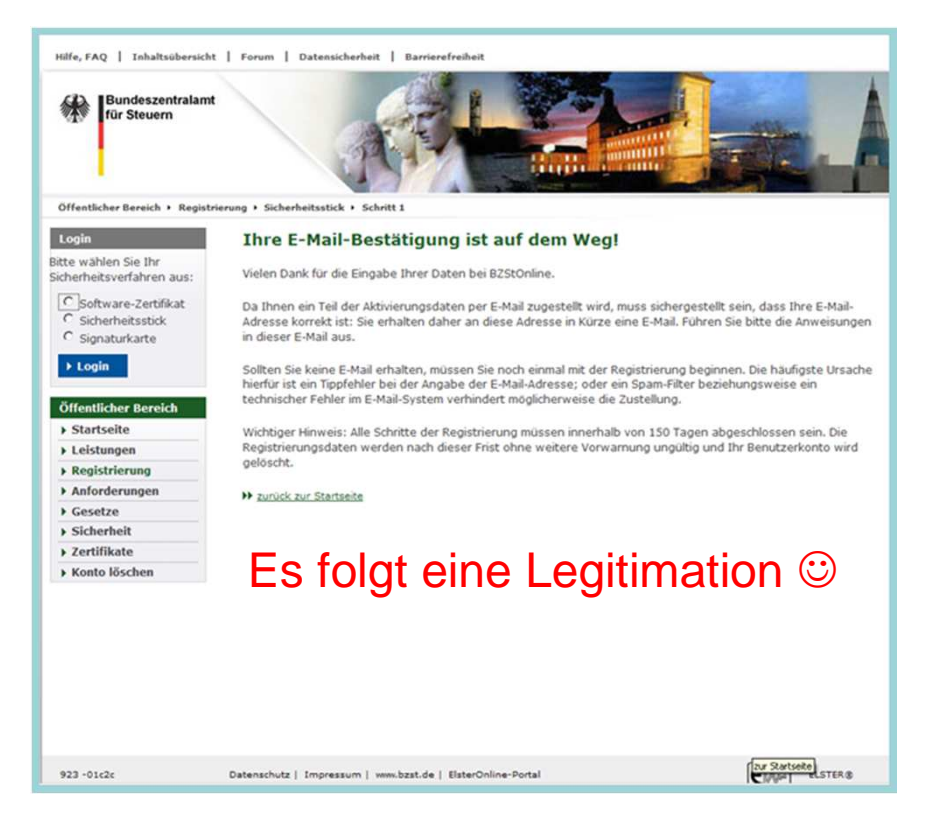

Abb. 10) Registrierung für Gerichtsvollzieher BZSt-Online-Portal (BOP)/Schritt 1

8. Der Link darf nicht weitergeleitet werden und kann nur in der übermittelten, einzeiliger Version bestätigt werden.

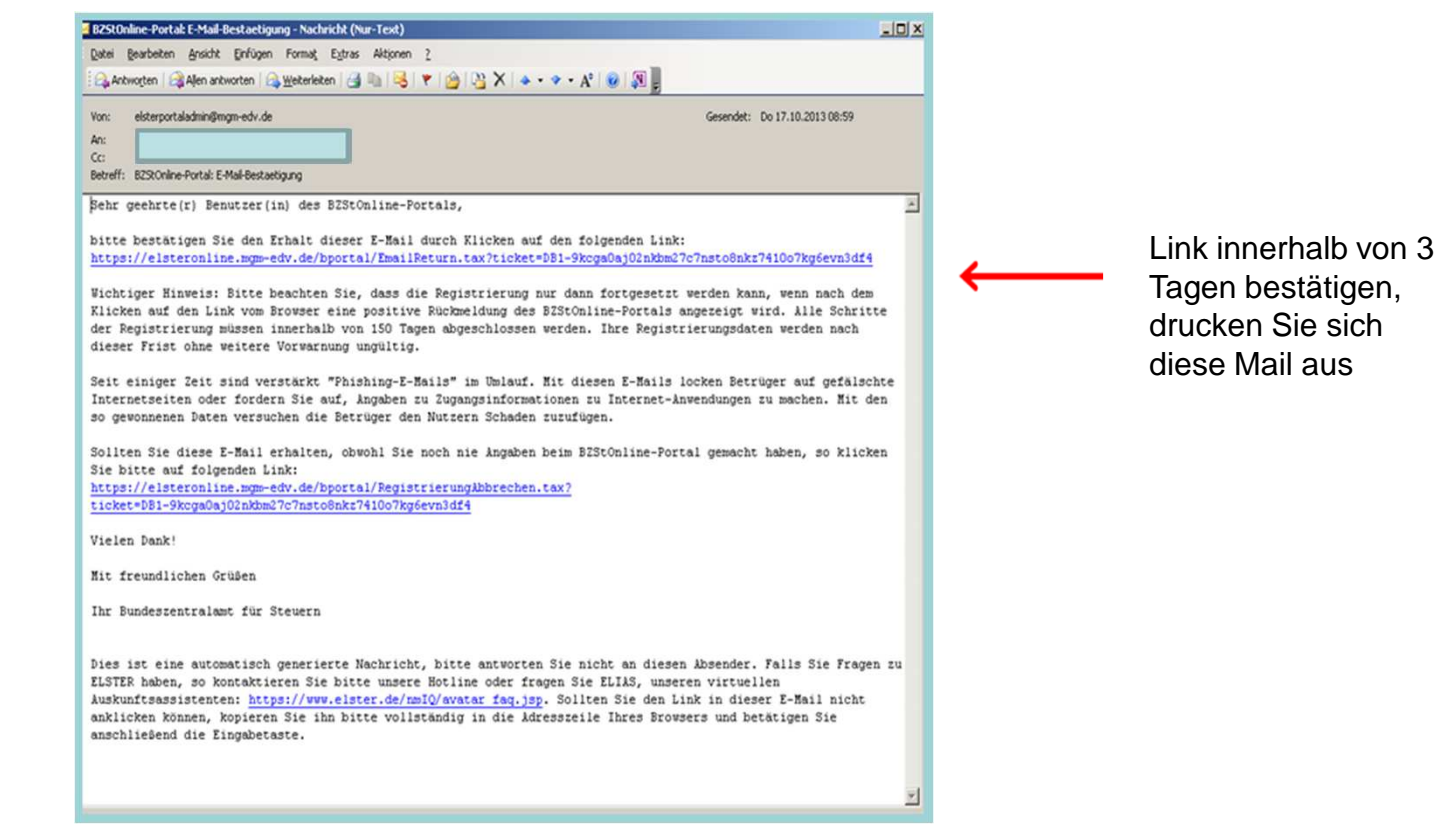

Abb. 11) Registrierung für Gerichtsvollzieher BZSt-Online-Portal (BOP)/Schritt 1

9. Nach korrekter Bestätigung des Links erhalten Sie eine Sendebestätigung mit dem Hinweis, dass Ihnen

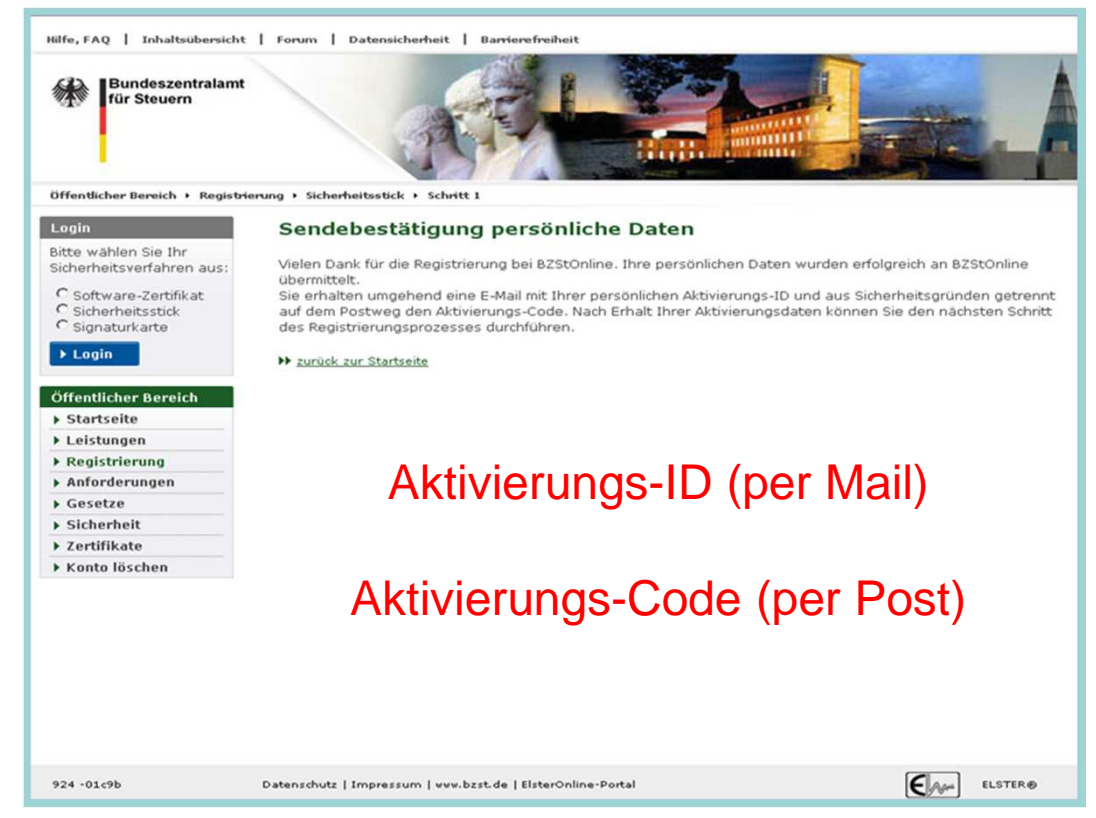

Abb. 12) Registrierung für Gerichtsvollzieher BZSt-Online-Portal (BOP)/Schritt 1

9. Nach korrekter Bestätigung des Links erhalten Sie eine Sendebestätigung mit dem Hinweis, dass Ihnen

| Datei Bearbeiten Ansich                                                                                                    | t Einfügen Format Extras Aktion                                                                                                    | en 2                                                                                                    |
|----------------------------------------------------------------------------------------------------|----------------------------------------------------------------------------------------------------|----------------------------------------------------------------------------------------------------|
| 🗛 Antwo <u>r</u> ten   🚑 Allen a                                                                                                    | ntworten   🙈 <u>W</u> eiterleiten   🍊 🐚   🔤                                                                                                    | s 🔻 🖄 🖓 🗙 + 🔹 - 🔹 A° 🛛 🚱 💭 💂                                                                                                    |
| Sie haben diese Nachricht am<br>Die unnötigen Zeilenumbrüch                                                                                                    | 17.10.2013 09:06 weitergeleitet.<br>e des Nachrichtentextes wurden automatise                                                                           | ch entfernt.                                                                                                    |
| Von: elsterportaladmin@<br>An:<br>Cc:<br>Betreff: BZStOnline-Portal:                                                                                                    | mgm-edv.de                                                                                                    | Gesendet: Do 17.10.2013 09:00                                                                                                    |
| Sehr geehrte Frau                                                                                                    |                                                                                                    |                                                                                                    |
| vielen Dank für I)<br>Spezial.                                                                                                    | nre Registrierung beim BZS                                                                                                    | tOnline-Portal der Finanzverwaltung - Registrierungsart ELSTER-                                                                                                    |
| Nit dieser E-Mail                                                                                                    | erhalten Sie die persönlig                                                                                                    | che Aktivierungs-ID für Ihr Benutzerkonto im BZStOnline-Portal.                                                                                                    |
| Die Aktivierungs-                                                                                                    | ID benötigen Sie für den z                                                                                                    | weiten Schritt der Registrierung zusammen mit dem Aktivierungs-Code,                                                                                                    |
| den Sie gesondert<br>Aktivierungs-Code<br>gespoicherte Adres                                                                                                    | bei Ihnen vorliegt. Für d<br>sse verwendet.                                                                                                    | en Sie deshalb diese E-Hail unbedingt auf, bis auch der Brief mit dem<br>ie Zusendung des Aktivierungs-Codes wird die zu Ihrer BZSt-Nummer                                                                                                    |
| den Sie gesondert<br>Aktivierungs-Code<br>gesonderte Adre:<br>Kurzname des Konto<br>Aktivierungs-ID: 4                                                                                                    | bei Thnen vorliegt. Für d                                                                                                    | en Sie deshalb diese E-Mail unbedingt auf, bis auch der Brief mit dem<br>ie Zusendung des Aktivierungs-Codes wird die zu Ihrer BZSt-Nummer                                                                                                    |
| den sie gesondert<br>Aktivierungs-Code<br>geson merte Adrei<br>Kurzname des Konti<br>Aktivierungs-ID:<br>Nachdem Sie den Bi<br>unter <u>https://elst</u>                                                                                                    | isef mit Ihrem persönliche<br>eronline.mgm-edv.de/bport                                                                                                 | en Sie deshalb diese E-Mail unbedingt auf, bis auch der Brief mit dem<br>ie Zusendung des Aktivierungs-Codes wird die zu Ihrer BZSt-Nummer<br>Aktivierungs-Code erhalten haben, folgen Sie bitte dem Schritt 2<br>al/bop/auth/RegistrierungSicherheitsstick.tax                                                                                                    |
| den sie gesondert<br>Aktivierungs-Code<br>geson merte Adre.<br>Kurzname des Konte<br>Aktivierungs-ID:<br>Nachdem Sie den Bu<br>unter <u>https://elst</u><br>Dort benötigen Sie                                                                                                    | sei Thnem vorliegt. Für d<br>sse verwendet.<br>sse verwendet.<br>sief mit Ihrem persönliche<br>eeronline.mgm-edv.de/bport<br>e obige Aktivierungs-ID un | en Sie deshalb diese E-Mail unbedingt auf, bis auch der Brief mit dem<br>ie Zusendung des Aktivierungs-Codes wird die zu Ihrer BZSt-Nummer<br>Aktivierungs-Code erhalten haben, folgen Sie bitte dem Schritt 2<br>al/bop/auth/RegistrierungSicherheitsstick.tax<br>d Ihren Aktivierungs-Code.                                                                                                    |
| Aktivierungs-Code<br>gespierte Adre<br>Kurzname des Konti<br>Aktivierungs-ID:<br>Nachdem Sie den Bu<br>unter <u>https://els</u><br>Dort benötigen Sie<br>Falls Sie innerhau<br>unter Angabe Ihren                                                                                                    | bei Ihnen vorliegt. Für d<br>see verwendet.                                                                                                    | n Aktivierungs-Code erhalten haben, folgen Sie bitte dem Schritt 2<br>al/bop/auth/Registrierungs-Code.<br>n Aktivierungs-Code erhalten haben, folgen Sie bitte dem Schritt 2<br>al/bop/auth/RegistrierungSicherheitsstick.tax<br>d Ihren Aktivierungs-Code.<br>n Brief mit Aktivierungs-Code erhalten haben, wenden Sie sich bitte<br>rznamens und Ihrer Telefonnummer an das BZSt.                                                                                                    |
| Act sie gesondert<br>Aktivierungs-Code<br>gespielwerte Adre<br>Kurzname des Kont<br>Aktivierungs-ID:<br>Nachdem Sie den Bi<br>unter <u>https://elst</u><br>Dort benötigen Sie<br>Falls Sie innerhal<br>unter Angabe Ihrei<br>Die Sicherheitsabb<br>benötigen Sie zum<br>einen Missbrauch v<br>sicher. | bei Ihnen vorliegt. Für d<br>see verwendet.                                                                                                    | en Sie deshalb diese E-Mail unbedingt auf, bis auch der Brief mit dem<br>ie Zusendung des Aktivierungs-Codes wird die zu Ihrer BZSt-Nummer<br>Aktivierungs-Code erhalten haben, folgen Sie bitte dem Schritt 2<br>al/bop/auth/RegistrierungSicherheitsstick.tax<br>d Ihren Aktivierungs-Code erhalten haben, wenden Sie sich bitte<br>rznamens und Ihrer Telefonnummer an das BZSt.<br>abe Ihrer persönlichen Daten ausgewählt und beantwortet haben,<br>tos. Ihr Benutzerkonto sollten Sie auf jeden Fall löschen, falls Sie<br>sich die Angaben zur Sicherheitsabfrage und verwahren Sie diese |

Abb. 13) Registrierung für Gerichtsvollzieher BZSt-Online-Portal (BOP)/Schritt 1

#### Hinweis

Falls Sie keine Aktivierungs-ID per E-Mail erhalten, schauen Sie bitte zunächst in Ihrem SPAM-Filter nach. Der Aktivierungscode (Post) muss innerhalb von 90 Tagen genutzt werden. Wenn der Zeitraum überschritten wird, muss erneut mit <u>Schritt 1</u> begonnen werden.

9. Nach korrekter Bestätigung des Links erhalten Sie eine Sendebestätigung mit dem Hinweis, dass Ihnen

|                                                                                                    | Sehr geehrte/r BZStOnline-Nutzer/in,                                                                                                    |
|----------------------------------------------------------------------------------------------------|----------------------------------------------------------------------------------------------------|
|                                                                                                    | vielen Dank für Ihre Registrierung beim BZStOnline-Portal der Steuerverwaltung.                                                                                                    |
|                                                                                                    | Mit diesem Schreiben wird Ihnen ein Aktivierungs-Code zugesendet. Diesen benötigen Sie für die Aktivierung Ihres<br>Benutzerkontos. Bitte verwenden Sie den Aktivierungs-Code vertraulich. Nach der erfolgreichen Aktivierung Ihres<br>Benutzerkontos und der Umstellung auf Ihr persönliches Anmeldezertifikat, können Sie den Aktivierungs-Code<br>vernichten. |
| •                                                                                                    | Kurzname des Kontos:<br>Aktivierungs-Code:                                                                                                    |
|                                                                                                    | Um die Registrierung abzuschließen, benötigen Sie obigen Åktivierungs-Code sowie Ihre Åktivierungs-ID, die Sie<br>gesondert per E-Mail erhalten haben. Außerdem beinhaltet diese E-Mail einen Link, der Sie direkt zum nächsten<br>Schritt führt.                                                                                                    |
|                                                                                                    | Sollten Sie keine E-Mail erhalten haben, registrieren Sie sich bitte erneut.                                                                                                    |
| 5                                                                                                    | Mit freundlichen Grüßen                                                                                                    |
|                                                                                                    | Ihr Bundeszentralamt für Steuern                                                                                                    |
| ¢                                                                                                    | Dies ist eine automatisch generierte Nachricht, bitte antworten Sie nicht an diesen Absender. Falls Sie Fragen zu<br>ELSTER haben, so kontaktieren Sie bitte unsere Hotline oder fragen Sie ELIAS, unseren virtuellen<br>Auskunftsassistenten: <u>https://www.elster.de/nmIQ/avatar faq.jsp</u>                                                                  |
|                                                                                                    | Begin XML<br>xml version="1.0" encoding="ISO-8859-1"? <elster xmlns="http://www.elster.de/2002/XMLSchema"><transferheader<br>version="8"&gt;<verfahren>ElsterPortal</verfahren><daten&rt>Registrierung</daten&rt><vorgang>send-</vorgang></transferheader<br></elster>                                                                                           |
| and the second second se |                                                                                                    |

Abb. 14) Registrierung für Gerichtsvollzieher BZSt-Online-Portal (BOP)/Schritt 1

#### Voraussetzungen Schritt 1:

- 1. Sicherheitsstick vorhanden
- 2. Aktivierungs-ID (per E-Mail) liegt vor.
- 3. Aktivierungscode (per Post) liegt vor

Gehen Sie nun auf die Internetseite <u>www.bzst.de</u> und wählen Sie auf der Seite rechts unten unter "*Nützliche Links" den Link* "BZStOnline-Portal" aus.

Sie werden auf die Internetseite: <u>www.elsteronline.de/bportal/Oeffentlich.tax</u> weitergeleitet.

4. Wählen Sie "Schritt 2 "Aktivierung und erstmaliges Login" aus.

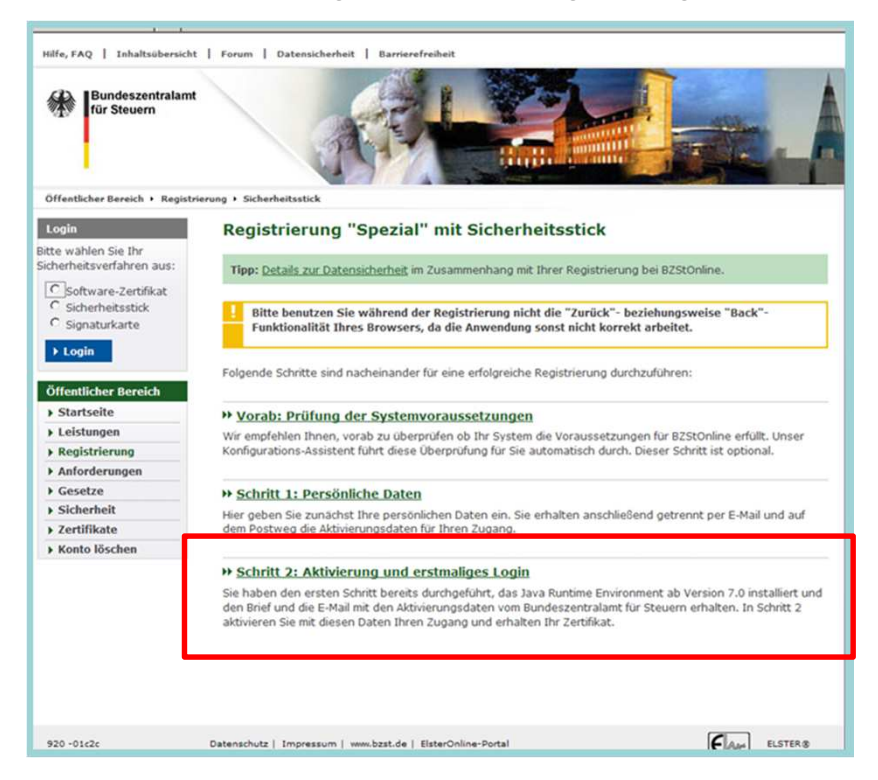

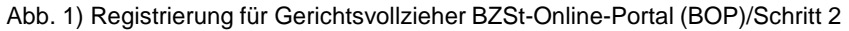

1. Starten Sie den ELSTER-AUTHENTICATOR (im ELSTER-Authenticator, NICHT auf "LOGIN" oder "Registrierung" klicken). Nur starten!

| er Steu (DE) https://www.efs |                                                                                           | A D X Q Sucher                                                                                    |                                                       | ☆自                         | + | ŧ. | 0 0 |
|------------------------------|-------------------------------------------------------------------------------------------|---------------------------------------------------------------------------------------------------|-------------------------------------------------------|----------------------------|---|----|-----|
| Ze                           | rtifikat beastrages                                                                       | ficator verwenden, um sich im Pr<br>Sie auf den Link ganz unten auf de                            | ortal zu registrieren<br>er Seite.                    | . Falls Sie                |   |    |     |
|                              | PDN viederholen                                                                           | gaaturkarten mit Hilfe von Java-A<br>uthenticator eine neue Mogichkeit                            | oplets wird in Zuku<br>sich im Portal mit             | unft nicht                 | - |    |     |
| Bitty<br>W<br>Weit           | ) Baathages ) Abbreches<br>die Aktion<br>onnen Sie über die "Zurück"- bez<br>unsckkehren. | icator und arbeiten Sie d<br>zu einer automatischen<br>sinweisfenster schließen u<br>wiederholen. | A net Ester<br>und<br>site angez<br>wsets zzim Portal | Authentica to<br>egt wird, |   |    |     |
| <b>Have</b><br>Aterna        | <b>is</b><br>dv können Sie sich weiterhin <u>mit Si</u>                                   | hechelsstök vis Java registrieren , um das Arg                                                    | ebot des Portais zu                                   | nutzen.                    |   |    |     |
|                              |                                                                                           |                                                                                                   |                                                       |                            |   |    |     |

Abb. 2) Registrierung für Gerichtsvollzieher BZSt-Online-Portal (BOP)/Schritt 2

- 1. Aktivierungs-ID aus der E-Mail einfügen
- 2. Aktvierungs-Code aus dem Brief einfügen
- 3. Eigene PIN eingeben
  - Im weiteren Verlauf erscheint eine PUK, mit welcher man die PIN im Bedarfsfall zurücksetzen kann. (Funktioniert nur bei dem schwarzen G&D StarSign Crypto USB Token)
  - Speichern Sie diese PUK auf Ihrem Desktop, drucken Sie sie aus und nehmen Sie sie zu Ihren Unterlagen!

2. Füllen Sie auf der Registrierungsseite die Datenfelder aus

| Name der Organisation /                                                                                                    |                                       |                                         |                         |                      |      |
|----------------------------------------------------------------------------------------------------|---------------------------------------|-----------------------------------------|-------------------------|----------------------|------|
| Firmenname =                                                                                                    |                                       |                                         |                         | _                    |      |
|                                                                                                    |                                       |                                         |                         |                      |      |
| Anrede =, Titel                                                                                                    | Frau                                  | keine A                                 | ngabe 💌                 |                      |      |
| Name *                                                                                                    |                                       |                                         |                         |                      |      |
| Vorname *                                                                                                    | Incomer                               |                                         |                         |                      |      |
| Vontaine                                                                                                    | Jernmer                               |                                         | - 1411)+++              |                      |      |
|                                                                                                    |                                       |                                         |                         |                      |      |
|                                                                                                    |                                       |                                         |                         |                      |      |
| Mall                                                                                                    |                                       |                                         |                         |                      |      |
| s Sicherheitsgründen können Sie Ihre                                                                                                    | E-Mail-Adresse nu                     | ır im privaten                          | Bereich (na             | ch dem Login) u      | nter |
| s Sicherheitsgründen können Sie Ihre<br>onto verwalten" ändern.                                                                                                    | E-Mail-Adresse nu                     | ır im privaten                          | Bereich (na             | ch dem Login) u      | nter |
| s Sicherheitsgründen können Sie Ihre<br>onto verwalten" ändern.<br>E-Mail:                                                                                                    | E-Mail-Adresse nu                     | ir im privaten                          | Bereich (na             | ch dem Login) u      | nter |
| s Sicherheitsgründen können Sie Ihre<br>onto verwalten" ändern.<br>E-Mail:                                                                                                    | E-Mail-Adresse nu<br>Jennifer.Langkau | ır im privaten<br>u@bzst.bund           | Bereich (na<br>.de      | ch dem Login) u      | nter |
| s Sicherheitsgründen können Sie Ihre<br>onto verwalten" ändern.<br>E-Mail:<br>resse, Telefon                                                                                             | E-Mail-Adresse nu<br>Jennifer.Langkau | ır im privaten<br>ı@bzst.bund           | Bereich (na<br>.de      | ch dem Login) u      | nter |
| s Sicherheitsgründen können Sie Ihre<br>onto verwalten" ändern.<br>E-Mail:<br>resse, Telefon                                                                                             | E-Mail-Adresse nu<br>Jennifer.Langkau | ır im privaten<br>ı@bzst.bund           | Bereich (na             | ch dem Login) u      | nter |
| s Sicherheitsgründen können Sie Ihre<br>onto verwalten" ändern.<br>E-Mail:<br>Iresse, Telefon<br>Adresszusatz                                                                            | E-Mail-Adresse nu<br>Jennifer.Langkau | ır im privaten<br>ı@bzst.bund           | Bereich (na             | ch dem Login) u      | nter |
| s Sicherheitsgründen können Sie Ihre<br>onto verwalten" ändern.<br>E-Mail:<br>Iresse, Telefon<br>Adresszusatz<br>Straße =, Hausnummer, Zusatz                                            | E-Mail-Adresse nu<br>Jennifer.Langkau | ır im privaten<br>1@bzst.bund           | Bereich (na<br>de       | ch dem Login) u      | nter |
| s Sicherheitsgründen können Sie Ihre<br>onto verwalten" ändern.<br>E-Mail:<br>Iresse, Telefon<br>Adresszusatz<br>Straße =, Hausnummer, Zusatz<br>Postleitzahl =, Ort =                   | E-Mail-Adresse nu<br>Jennifer.Langkau | ir im privaten<br>i@bzst.bund<br>berlin | Bereich (na<br>de<br>12 | ch dem Login) u      | nter |
| s Sicherheitsgründen können Sie Ihre<br>onto verwalten" ändern.<br>E-Mail:<br>resse, Telefon<br>Adresszusatz<br>Straße =, Hausnummer, Zusatz<br>Postleitzahl =, Ort =<br>Land            | E-Mail-Adresse nu<br>Jennifer.Langkau | ir im privaten<br>i@bzst.bund<br>berlin | Bereich (na<br>de<br>12 | ch dem Login) u      | nter |
| s Sicherheitsgründen können Sie Ihre<br>onto verwalten" ändern.<br>E-Mail:<br>resse, Telefon<br>Adresszusatz<br>Straße =, Hausnummer, Zusatz<br>Postleitzahl =, Ort =<br>Land            | E-Mail-Adresse nu<br>Jennifer.Langkau | ir im privaten<br>i@bzst.bund<br>berlin | Bereich (na<br>de<br>12 | ch dem Login) u      | nter |
| s Sicherheitsgründen können Sie Ihre<br>onto verwalten" ändern.<br>E-Mail:<br>resse, Telefon<br>Adresszusatz<br>Straße *, Hausnummer, Zusatz<br>Postleitzahl *, Ort *<br>Land<br>Staat * | E-Mail-Adresse nu<br>Jennifer.Langkau | ir im privaten<br>i@bzst.bund<br>berlin | Bereich (na<br>de<br>12 | ch dem Login) u<br>2 | nter |

Füllen Sie die Seite mit Ihren eigenen Daten aus (Name, Vorname, Straße, PLZ, Ort, Staat usw.) und klicken Sie übernehmen an ©

Abb. 3) Registrierung für Gerichtsvollzieher BZSt-Online-Portal (BOP)/Schritt 2

- 3. Das System führt jetzt den erstmaligen Login automatisch aus.
- 4. Klicken Sie nun auf "IHRE private Startseite".
- 5. Der Login wurde erfolgreich durchgeführt

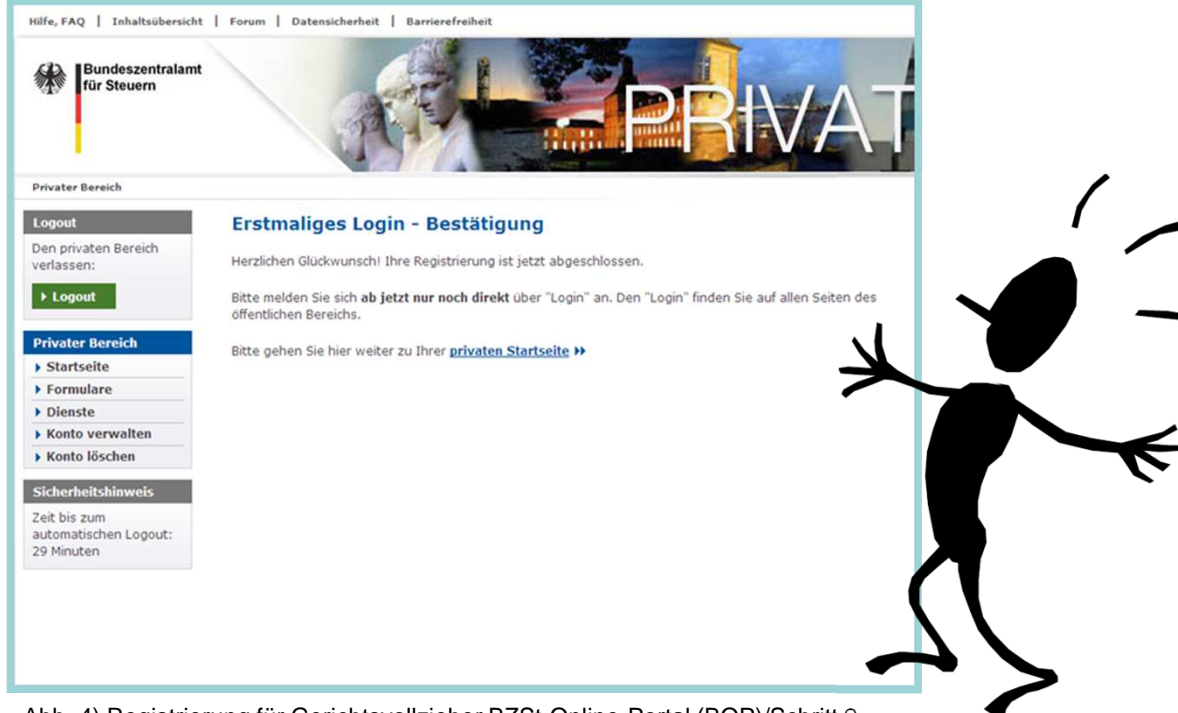

Abb. 4) Registrierung für Gerichtsvollzieher BZSt-Online-Portal (BOP)/Schritt 2

- Eine Nutzung Ihres privaten Portalzuganges ist frühestens nach 48 h möglich, vorher eingelieferte elektronische Ersuchen können systemtechnisch nicht bearbeitet werden.
- Sofern Sie elektronische Kontenabrufersuchen über ein Gerichtsvollzieherprogramm an das BZStOnline-Portal übermitteln möchten, sind ggf. noch weitere Anpassungen Ihres Programmes erforderlich. Dazu wenden Sie sich bitte an den Hersteller Ihres Gerichtsvollzieherprogrammes. Das BZSt kann diesbezüglich keine Auskünfte erteilen.